## **Cisco Virtual Wireless Controller Deployment Guide**

### Document ID: 113677

Introduction Prerequisites Virtual Controller Support Virtual WLAN Controller Unsupported Features Single Virtual Controller Resource Requirement Suggested Hardware Recommendations for Hosting Cisco Virtual Controllers **AP** Requirement Components Used Topology Conventions **Release Notes** Virtual Controller Installation Virtual Controller Virtual Interfaces Switch Interface Configuration Connected to UCS Server VMware Promiscuous Mode Definition Virtual Controller Settings Virtual Controller Console Port Start up the vWLC Virtual Controller Management with Cisco Prime 1.2 Upgrade the Virtual Controller Troubleshooting **AP** Considerations Time is Incorrect SSC Hash **Related Information** Introduction

Prior to release 7.3, wireless LAN (WLAN) controller software ran on dedicated hardware you were expected to purchase. The Virtual Wireless LAN Controller (vWLC) runs on general hardware under an industry standard virtualization infrastructure. The vWLC is ideal for small and mid–size deployments with a virtual infrastructure and require an on–premises controller. Distributed branch environments can also benefit with a centralized virtual controller with fewer branches required (up to 200).

vWLCs are not a replacement of shipping hardware controllers. The function and features of the vWLC offer deployment advantages and benefits of controller services where data centers with virtualization infrastructure exist or are considered.

Advantages of the vWLC:

- Flexibility in hardware selection based on your requirements.
- Reduced cost, space requirements, and other overheads since multiple boxes can be replaced with single hardware running multiple instances of controllers, network management devices (NCS) and other servers (ISE, MSE, VSG / firewall).
- Independent and mutually exclusive instances allow administrators to use multiple virtual controllers to manage different campuses (or even to manage multiple customer sites) using the same hardware.
- Enable features provided by the virtualization software, including High Availability, failover protection, and ease of migration.

VMware benefits with the vWLC:

- **vSphere**: A virtualization infrastructure package from VMware, which includes ESX/ESXi hypervisor, vMotion, DRS, HA, Fault Tolerance, vSphere Distributed Switch, and more.
- vCenter Server: The VMware vCenter Server (formerly VMware VirtualCenter) provides a scalable and extensible platform that forms the foundation for virtualization management:
  - Centralized control and visibility at every level of virtual infrastructure
  - ◆ Pro−active management with vSphere
  - Scalable and extensible management platform with a broad partner ecosystem

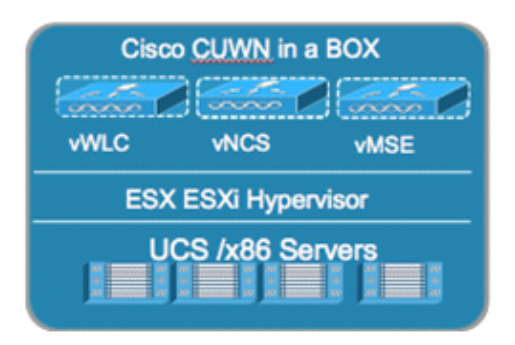

### Prerequisites

### **Virtual Controller Support**

- Platform: AIR-CTVM-K9
- Hardware: Cisco UCS, UCS Express, HP and IBM servers
- VMware OS: ESX/ESXi 4.x/5.x
- FlexConnect Mode: central and local switching
- Licensing: Node locked licenses to UDI (eval 60 days)
- Maximum number of access points (APs): 200
- Maximum number of Clients: 3000
- Maximum number of sites up to 200
- Throughput performance up to 500 Mbps per virtual controller
- Management with Cisco Prime Infrastructure 1.2 and above

### **Virtual WLAN Controller Unsupported Features**

- Data DTLS
- OEAP (no data DTLS)
- Rate Limiting
- Internal DHCP server
- Mobility/Guest Anchor
- Multicast–Unicast mode
- PMIPv6
- Outdoor Mesh Access Points; an Outdoor AP with FlexConnect mode will work

### **Single Virtual Controller Resource Requirement**

- CPU: 1 virtual CPU
- Memory: 2 GB
- Disk Space: 8 GB
- Network Interfaces: 2 or more virtual Network Interface cards (vNICs)

# Suggested Hardware Recommendations for Hosting Cisco Virtual Controllers

- UCS R210–2121605W Rack Mount Server (2 RU):
  - ◆ 2 \* Intel Xeon CPU X5670 @ 2.93 GHz
  - ♦ 16 G memory
- IBM x3550 M3 Server:
  - ◆ 2 \* Intel Xeon 5600 series processors with 4 cores each and each core capable of doing hyper threading which gives you 16 CPUs in total @3.6 GHz
  - ♦ 12G memory
- ISR G2 Services Ready Engine (SRE) using UCS Express (Stretch goal):
  - ♦ SRE 700: Single Core Intel Core Duo 1.86 GHz with 4 GB memory
  - ♦ SRE 900: Dual Core Intel Core Duo 1.86 GHz with 4 GB memory (upgradable to 8 GB)

#### **AP Requirement**

- All 802.11n APs with required software version 7.3 are supported.
- APs will be operating in FlexConnect mode only.
- AP autoconvert to FlexConnect is supported on controller.
- New APs ordered will ship with 7.3 software from manufacturing.
- Existing APs must be upgraded to 7.3 software before joining a virtual controller.

**Note:** The Virtual Controller in release 7.3 uses Self Signed Certificates (SSC) as against the Manufacturing Installed Certificates (MIC) in the traditional controller. The AP will be able to validate the SSC certificate provided by the virtual controller before joining. See AP Considerations in the Troubleshooting section for more details.

### **Components Used**

The information in this document is based on these software and hardware versions:

- Cisco Catalyst Switch
- Wireless LAN Controllers Virtual Appliance
- Wireless LAN Controller 7.3 Software
- Cisco Prime Infrastructure 1.2
- 802.11n Access Points in FlexConnect Mode
- DHCP server
- DNS Server
- NTP
- Wireless Client Laptop, Smartphone, and Tablets (Apple iOS, Android, Windows, and Mac)

The information in this document was created from the devices in a specific lab environment. All of the devices used in this document started with a cleared (default) configuration. If your network is live, make sure that you understand the potential impact of any command.

### Topology

In order to properly implement and test the Cisco vWLC, a minimal network setup is required, similar to the diagram shown in this section. You need to simulate a location with a FlexConnect AP in a centrally switched deployment, and/or with the addition of local and remote sites with local DHCP (better if there is also a DNS

and local access to Internet).

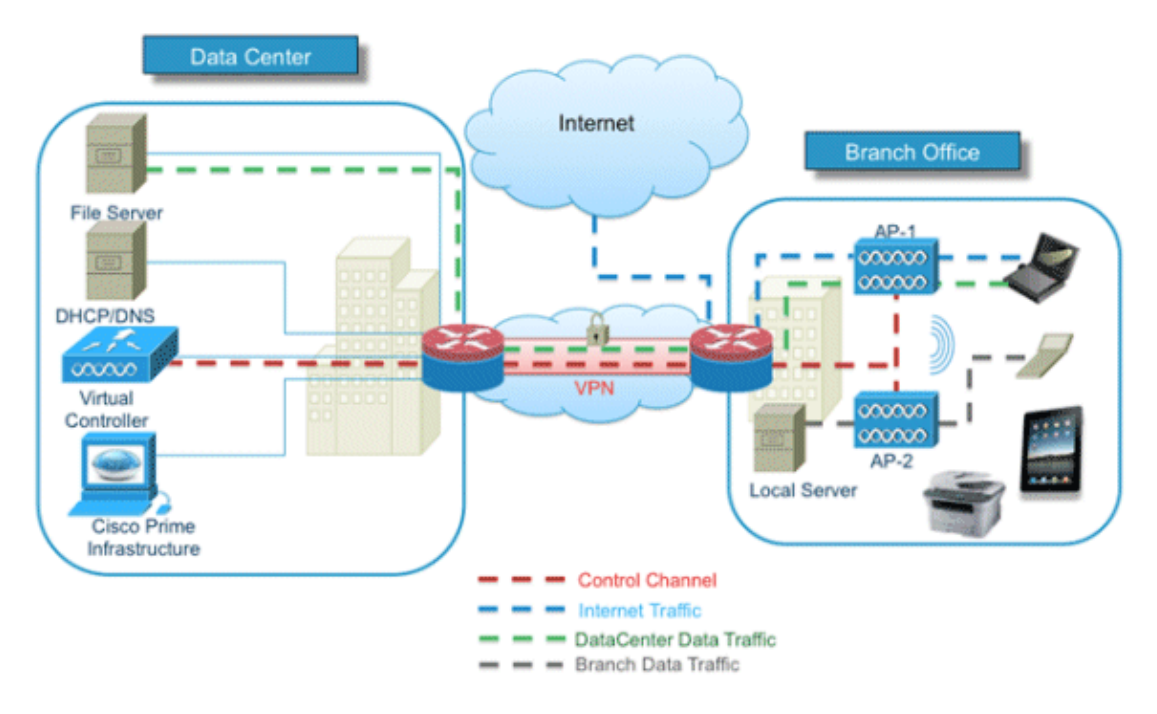

### Conventions

Refer to Cisco Technical Tips Conventions for more information on document conventions.

#### **Release Notes**

Cisco Unified Wireless Network (CUWN) 7.3 Release Notes contain important information about this release. Log in to Cisco.com for the latest release notes before loading and testing software.

### **Virtual Controller Installation**

For deployment and management of the vWLC, you will need to download any of these VMware suites to the workstation:

- Single ESXi server management Use VMware vSphere Client.
- Multiple ESXi servers requires vCenter Advance features are also tied with vCenter which needs separate licenses (vMotion, and so on).

Start the VMware vSphere Client, and log in to the ESXi server.

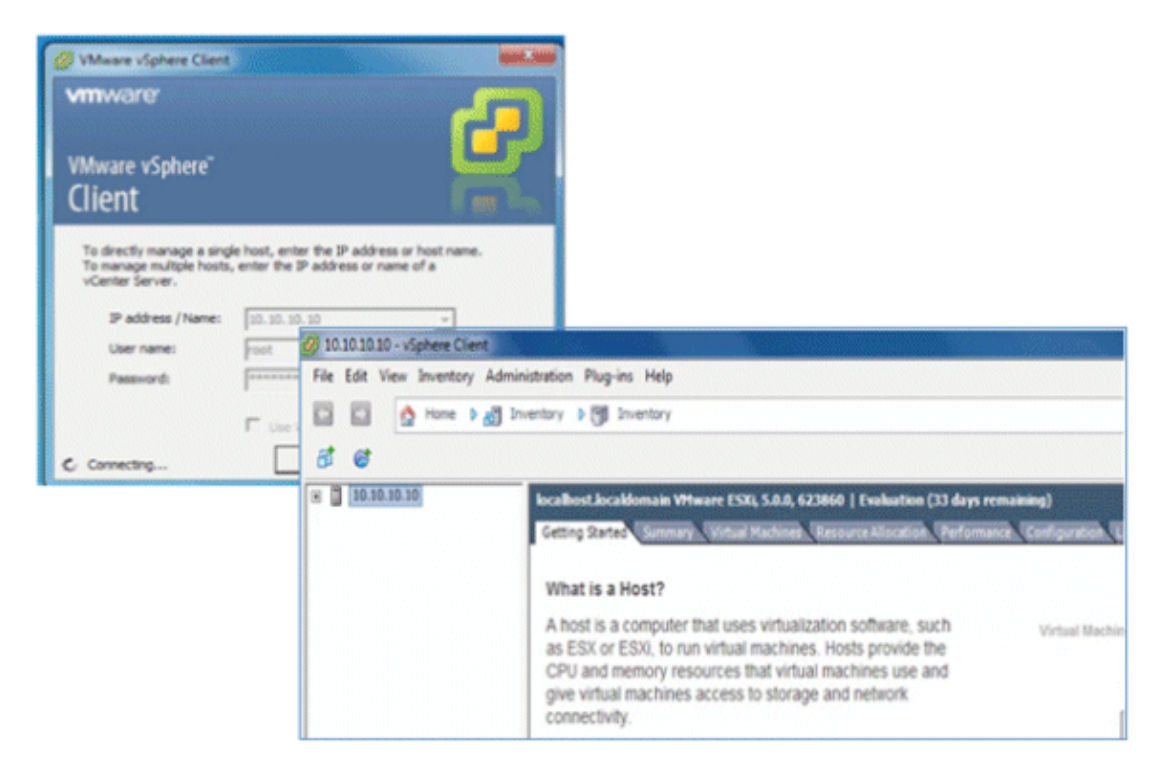

### **Virtual Controller Virtual Interfaces**

- Management Interface
- Virtual Interface
- Dynamic Interface
- AP Manager Interface

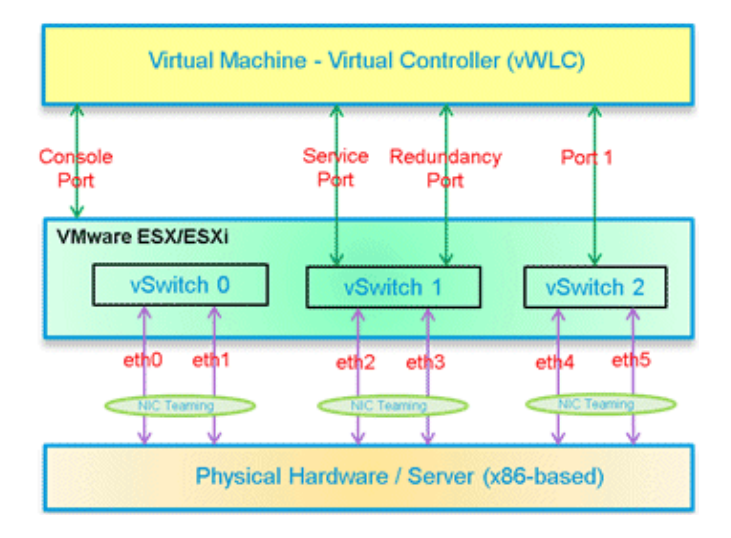

### Switch Interface Configuration Connected to UCS Server

This section provides a sample configuration of the Cisco Catalyst interface connection to the ESXi server for the virtual switch as trunk interface. The management interface can be connected to an access port on the switch.

```
interface GigabitEthernet1/1/2
description ESXi Management
switchport access vlan 10
switchport mode access
!
```

```
interface GigabitEthernet1/1/3
  description ESXi Trunk
  switchport trunk encapsulation dot1q
  switchport mode trunk
end
```

Complete these steps:

1. Create two separate virtual switches in order to map to the virtual controller Service and Data Port. Go to **ESX** > **Configuration** > **Networking**, and click **Add Networking**.

| 😿 10.30.20.00 - vSphere Clie          |                                                                                                    |                                                                                                    | and a second second second second second second second second second second second second second second second |
|---------------------------------------|----------------------------------------------------------------------------------------------------|----------------------------------------------------------------------------------------------------|----------------------------------------------------------------------------------------------------|
| File Edit View Inventory              | Administration Plug-ins Help                                                                                                    |                                                                                                    |                                                                                                    |
| 1 1 1 1 1 1 1 1 1 1 1 1 1 1 1 1 1 1 1 | all Inventory > 15 Inventory                                                                                                    |                                                                                                    |                                                                                                    |
|                                       |                                                                                                    |                                                                                                    |                                                                                                    |
| × 🖉 30.10.10.10                       | Incallent Incaldomain Wheare I                                                                                                    | 536, 5.0.0, 623868   Evaluation (33 days remaining)                                                 |                                                                                                    |
|                                       | Carried Street Streetware Aller                                                                                                    | ad Pactoral Announcements and announcements of the part of the Darry & Conduct Research Personality |                                                                                                    |
|                                       | Hardware                                                                                                    | Verw vighere Standard Switch                                                                        |                                                                                                    |
|                                       | Health Storus<br>Processors<br>Henary<br>Danape<br>• Healthy<br>Storape Adapters<br>Internet Adapters<br>Adapters<br>Adapters<br>Jone Non-generit | Networking     Sandard Switcht Vautcht     Remont                                                   | Referent Australiung Properties                                                                                |
|                                       | Lionwell Features<br>Tree Certifipantion<br>DNS and Routing<br>Authentication Services                                                            |                                                                                                    |                                                                                                    |

2. Select Virtual Machine, and click Next.

| Connection Type<br>Networking hardware                              | can be partitioned to accommodate each service that requires connectivity.                                                                 |
|---------------------------------------------------------------------|----------------------------------------------------------------------------------------------------|
| Connection Type<br>lebwork Access<br>Connection Settings<br>kummary | Connection Types                                                                                                    |
|                                                                     | VHkernel<br>The VMkernel TCP/IP stack handles traffic for the following ESN services: vSphere vMotion, IGCSI, NFS,<br>and host management. |

3. Create a vSwitch and assign a physical NIC in order to connect the vWLC service port. The service port does not have to be connected to any part of the network (typically disconnected/unused). As a result, any NIC (even disconnected) can be used for this vSwitch.

| Virtual Machines - Ne<br>Virtual machines rea | twork Access<br>ch networks through uplink adapters attached to vSph                               | ere standard s   | witches.                                                                |
|-----------------------------------------------|----------------------------------------------------------------------------------------------------|------------------|-------------------------------------------------------------------------|
| Connection Type<br>Network Access             | Select which vSphere standard switch will handle<br>vSphere standard switch using the unclaimed ne | e the network t  | traffic for this connection. You may also create a n<br>s listed below. |
| Connection Settings                           | Create a vSphere standard switch                                                                   | Speed            | Networks                                                                |
| Summary                                       | Cisco Systems Inc Cisco VIC Ethern                                                                 | et NIC           |                                                                         |
|                                               | 🔽 💷 vmnic0                                                                                         | Down             | None                                                                    |
|                                               | vmric1                                                                                             | Down             | None                                                                    |
|                                               | Intel Corporation 82576 Gigabit Ne                                                                 | twork Conne      | ection                                                                  |
|                                               | vmnic3                                                                                             | 1000 Full        | 10.10.11.224-10.10.11.224 (VLAN 11)                                     |
|                                               | C Use vSwitch0                                                                                     | Speed            | Networks                                                                |
|                                               | Intel Corporation 82576 Gigabit Ne                                                                 | twork Conne      | ection                                                                  |
|                                               | 🔲 🐻 vmnic2                                                                                         | 1000 Full        | None                                                                    |
|                                               | Preview:                                                                                           |                  |                                                                         |
|                                               | Virtual Nachine Port Group                                                                         | Physical Adapter | 3                                                                       |
|                                               | VM Network 2                                                                                       | - wmnic          | :0                                                                      |

- 4. Click Next.
- 5. Provide a label (in this example, **vWLC Service Port**).
- 6. Select None (0) for VLAN ID as the service port is typically an access port.

| /irtual Machines - Conn<br>Use network labels to i                  | ection Settings<br>dentify migration compatible connect        | ions common to two or more hosts. |
|---------------------------------------------------------------------|----------------------------------------------------------------|-----------------------------------|
| Connection Type<br>letwork Access<br>Connection Settings<br>Jummary | Port Group Properties<br>Network Label:<br>VLAN ID (Optional): | VWLC Service Port<br>None (0)     |
|                                                                     | Preview:                                                       |                                   |
|                                                                     | Virtual Machine Port Group<br>vWLC Service Port                | Physical Adapters                 |

- 7. Click Next.
- 8. Here, you see vSwitch1 is created for vWLC Service Port. Click **Add Networking** in order to repeat for the Data Port.

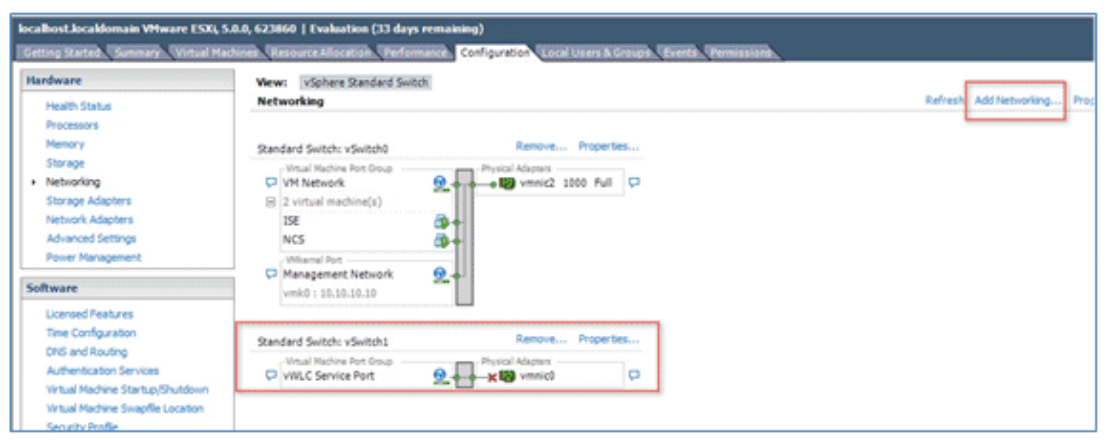

- 9. For the new vSwitch, select the physical NIC(s) connected on a trunk port if there are multiple NICs / portgroup assigned to an etherchannel on the switch.
- 10. Add the NIC.

| Virtual Machines - Net<br>Virtual machines rea | twork Access<br>ch networks through uplink adapters attached to vSph                                                                                                    | ere standard s     | witches.                            |  |
|------------------------------------------------|----------------------------------------------------------------------------------------------------|--------------------|-------------------------------------|--|
| Connection Type<br>Network Access              | Select which vSphere standard switch will handle the network traffic for this connection. You may also creat<br>vSphere standard switch using the unclaimed network adapters listed below. |                    |                                     |  |
| Connection Settings<br>Summary                 | • Create a vSphere standard switch                                                                                                    | Speed              | Networks                            |  |
| ourinitie y                                    | Cisco Systems Inc Cisco VIC Ethern                                                                                                    | net NIC            |                                     |  |
|                                                | wmic1                                                                                                    | Down               | None                                |  |
|                                                | Intel Corporation 82576 Gigabit Ne                                                                                                    | twork Conne        | ection                              |  |
|                                                | 🗹 🐨 vmnic3                                                                                                    | 1000 Full          | 10.10.11.224-10.10.11.224 (VLAN 11) |  |
|                                                | C Use vSwitch0                                                                                                    | Speed              | Networks                            |  |
|                                                | Intel Corporation 82576 Gigabit Ne                                                                                                    | twork Conne        | ection                              |  |
|                                                | 🖂 🖾 vmnic2                                                                                                    | 1000 Full          | None                                |  |
|                                                | C Use vSwitch1                                                                                                    | Speed              | Networks                            |  |
|                                                | Preview:                                                                                                    |                    |                                     |  |
|                                                | - Vitual Machine Port Group<br>VM Network 2                                                                                                    | - Physical Adapter | 3                                   |  |

- 11. Click Next.
- 12. Provide a label (in this example, vWLC Data Port).
- 13. For VLAN ID, select ALL(4095) since this is connected to a switch trunk port.

| Virtual Machines - Conne<br>Use network labels to id                | ction Settings<br>entify migration compatible connections common to two or more hosts. |        |
|---------------------------------------------------------------------|----------------------------------------------------------------------------------------|--------|
| Connection Type<br>Network Access<br>Connection Settings<br>Summary | Port Group Properties Network Label: VLAN ID (Optional): None (0) All (4095)           | •<br>• |
|                                                                     | Preview:                                                                               |        |
|                                                                     | vWLC Data Port Q wmnic3                                                                |        |

14. Click **Next** until you complete the steps to add the vSwitch.

#### **VMware Promiscuous Mode Definition**

Promiscuous mode is a security policy which can be defined at the virtual switch or portgroup level in vSphere ESX/ESXi. A virtual machine, Service Console, or VMkernel network interface in a portgroup which allows the use of promiscuous mode can see all network traffic traversing the virtual switch.

By default, a guest operating system's virtual network adapter only receives frames that are meant for it. Placing the guest's network adapter in promiscuous mode causes it to receive all frames passed on the virtual switch that are allowed under the VLAN policy for the associated portgroup. This can be useful for intrusion detection monitoring or if a sniffer needs to analyze all traffic on the network segment.

The vWLC Data Port requires the assigned vSwitch to accept Promiscuous mode for proper operations.

Complete these steps:

1. Locate vSwitch2 (assigned for vWLC Data Port), and click Properties.

| tardware                          | View: vSphere Stan                                                                                                    | dard Switch |                                   |
|-----------------------------------|----------------------------------------------------------------------------------------------------|-------------|-----------------------------------|
| Health Status                     | Networking                                                                                                    |             |                                   |
| Processors                        |                                                                                                    |             |                                   |
| Memory                            | Standard Switch: vSwit                                                                                                    | ch0         | Remove Properties                 |
| Storage                           | Virtual Machine Port 0                                                                                                    | Broup       | -Physical Adapters                |
| Networking                        | VM Network                                                                                                    | 24          | • By vmnic2 1000 Full             |
| Storage Adapters                  | 2 virtual machine                                                                                                    | 5)          |                                   |
| Network Adapters                  | ISE                                                                                                    | (1) +       |                                   |
| Advanced Settings                 | NCS                                                                                                    |             |                                   |
| Power Management                  | -VMkernel Port                                                                                                    |             |                                   |
| oftware                           | Management Network<br>vmk0 : 10.10.10.1                                                                                                    | vork 👷 🔶    |                                   |
| Licensed Features                 |                                                                                                    |             |                                   |
| Time Configuration                | Standard Switch: vSwit                                                                                                    | ch1         | Remove Properties                 |
| DNS and Routing                   | -Virtual Machine Port 0                                                                                                    | Sroup       | Physical Adapters                 |
| Authentication Services           | VWLC Service Por                                                                                                    | t 👱 🔶       | ◆ ★ 🐨 vmnic0 🖓                    |
| Virtual Machine Startup/Shutdown  |                                                                                                    |             |                                   |
| Virtual Machine Swapfile Location | Standard Switch: vSwit                                                                                                    | vh2         | Remove Properties                 |
| Security Profile                  | -Venal Machina Dorr (                                                                                                    | inun.       | Shurinal Adaptary                 |
| nost cache configuration          | The second second |             | a subsequences and a subsequences |

2. Select the VMNet assigned to the vWLC Data Port (note that the default Security Promiscuous Mode is set to Reject), and click **Edit**.

| ts Network Adapte | s                                       |                                                             |                        |  |
|-------------------|-----------------------------------------|-------------------------------------------------------------|------------------------|--|
| Configuration     | Summary<br>120 Ports<br>Virtual Machine | Port Group Properties<br>Network Label: v/W<br>VLAN ID: All | LC Data Port<br>(4095) |  |
|                   |                                         | Effective Policies<br>Security                              |                        |  |
|                   |                                         | Promiscuous Mode:                                           | Reject                 |  |
|                   |                                         | MAC Address Changes:                                        | Accept                 |  |
|                   |                                         | Forged Transmits:                                           | Accept                 |  |
|                   |                                         | Traffic Shaping                                             |                        |  |
|                   |                                         | Average Bandwidth:                                          | -                      |  |
|                   |                                         | Peak Bandwidth:                                             | -                      |  |
|                   |                                         | Burst Size:                                                 | -                      |  |
|                   |                                         | Failover and Load Balancing                                 |                        |  |
|                   |                                         | Load Balancing:                                             | Port ID                |  |
|                   |                                         | Network Failure Detection:                                  | Link status only       |  |
|                   |                                         | Notify Switches:                                            | Yes                    |  |
|                   |                                         | Falback:                                                    | Yes                    |  |
|                   |                                         | Active Adapters:                                            | vmnic3                 |  |
|                   |                                         | Standby Adapters:                                           | None                   |  |
| Add               | Edit N Remove                           | Uppened Adapterer                                           | Ness                   |  |

3. In the Properties window, select the **Security** tab.

|                             | · long · l          |  |
|-----------------------------|---------------------|--|
| seneral Security Traffic Sh | aping   NIC Teaming |  |
| Port Group Properties       |                     |  |
| Network Label:              | VWLC Data Port      |  |
|                             |                     |  |

4. Check the box for **Promiscuous Mode**, choose **Accept** from the drop–down list, and click **OK**.

| Seneral Security Traffic Shap             | oing   NIC | C Teaming        |                                          |
|-------------------------------------------|------------|------------------|------------------------------------------|
| Policy Exceptions                         |            |                  |                                          |
|                                           |            | -                |                                          |
| Promiscuous Mode:                         | •          | Accept           |                                          |
| Promiscuous Mode:<br>MAC Address Changes: | <b>▼</b>   | Accept<br>Accept | a la la la la la la la la la la la la la |

5. Confirm the change, and click **Close**.

| rts Network Adapters |                 |                                                                                                    |                            |
|----------------------|-----------------|----------------------------------------------------------------------------------------------------|----------------------------|
| Configuration        | Summary         | Port Group Properties                                                                                          |                            |
| vSwitch              | 120 Ports       | Network Label:                                                                                                 | vWLC Data Port             |
| 😥 vWLC Data Port     | Virtual Machine | VLAN ID:                                                                                                    | All (4095)                 |
|                      |                 | Effective Policies                                                                                             |                            |
|                      |                 | Security                                                                                                    |                            |
|                      |                 |                                                                                                    |                            |
|                      |                 | Promiscuous Mode:                                                                                              | Accept                     |
|                      |                 | Promiscuous Mode:<br>MAC Address Changes:                                                                      | Accept                     |
|                      |                 | Promiscuous Mode:<br>MAC Address Changes:<br>Forged Transmits:                                                 | Accept<br>Accept<br>Accept |
|                      |                 | Promiscuous Mode:<br>MAC Address Changes:<br>Forged Transmits:<br>Traffic Shaping                              | Accept<br>Accept<br>Accept |
|                      |                 | Promiscuous Mode:<br>MAC Address Changes:<br>Forged Transmits:<br><b>Traffic Shaping</b><br>Average Bandwidth: | Accept<br>Accept<br>Accept |

The virtual controller software is posted as an .ovf package in the Cisco software center. You can download the .ova/.ovf package and install to any other virtual application. The software comes with a free 60–day evaluation license. After the VM is started, the evaluation license can be activated and a purchased license can be automatically installed and activated later.

6. Download the virtual controller OVA image to the local disk.

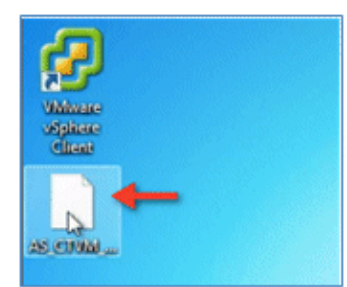

7. Go to **ESX** > **File** > **Deploy OVF Template** in order to start the installation.

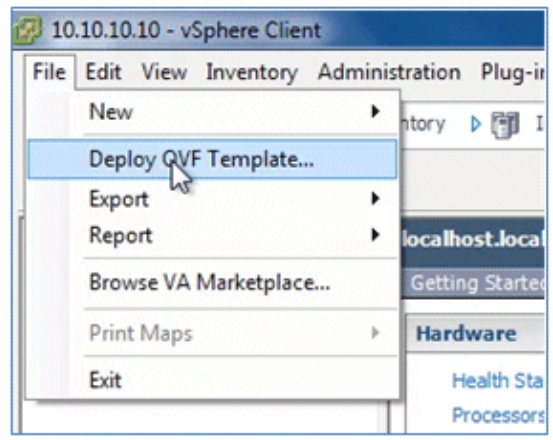

8. Browse to the location of the OVA file (downloaded from Cisco site), and click Next.

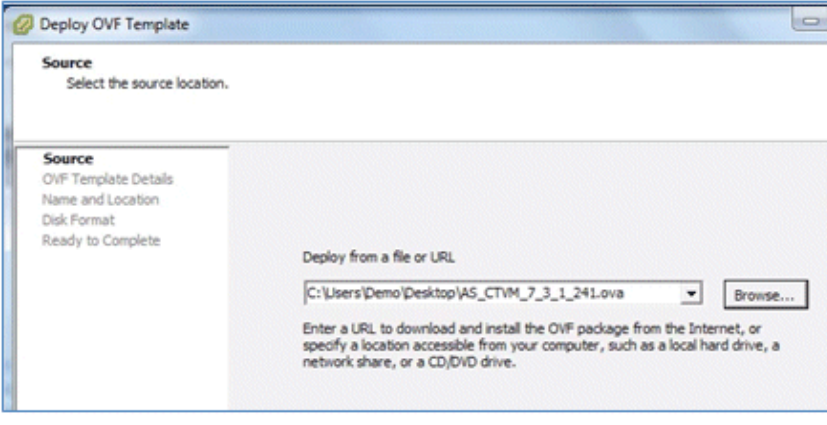

9. Click Next.

| Disk Format<br>In which format do you                                                                      | want to store the virtual disks?    |                          |
|----------------------------------------------------------------------------------------------------|-------------------------------------|--------------------------|
| Source<br>OVF Template Details<br>Name and Location<br>Disk Format<br>Network Mapping<br>Ready to Complete | Datastore:<br>Available space (GB): | datastore1 (7)<br>3234.1 |
|                                                                                                    | Thick Provision Lazy Ze             | eroed                    |
|                                                                                                    | C Thick Provision Eager 2           | Zeroed                   |
|                                                                                                    | C Thin Provision                    |                          |

10. Provide a name for the vWLC or accept the default, and click **Next**.

| Name and Location<br>Specify a name and loc                                                                | ation for the deployed template                                                   |
|----------------------------------------------------------------------------------------------------|-----------------------------------------------------------------------------------|
| Source<br>OVF Template Details<br>Name and Location<br>Disk Format<br>Network Mapping<br>Ready to Complete | Name:<br>Cisco Wireless Lan Controller<br>The name can contain up to 80 character |

11. Accept the default Thick Provision Lazy Zeroed setting, and click Next.

| Disk Format<br>In which format do you want to store the virtual disks?                                     |                                     |                          |  |  |  |  |
|----------------------------------------------------------------------------------------------------|-------------------------------------|--------------------------|--|--|--|--|
| Source<br>OVF Template Details<br>Name and Location<br>Disk Format<br>Network Mapping<br>Ready to Complete | Datastore:<br>Available space (GB): | datastore1 (7)<br>3234.1 |  |  |  |  |
|                                                                                                    | Thick Provision Lazy Z              | eroed                    |  |  |  |  |
|                                                                                                    | C Thick Provision Eager             | Zeroed                   |  |  |  |  |
|                                                                                                    | C Thin Provision                    |                          |  |  |  |  |

12. Accept the Network Mapping default, and click Next.

| Network Mapping<br>What networks should t           | he deployed template use?           |                                       |
|-----------------------------------------------------|-------------------------------------|---------------------------------------|
| Source<br>OVF Template Details<br>Name and Location | Map the networks used in this OVF t | emplate to networks in your inventory |
| Disk Format                                         | Source Networks                     | DestinationNetworks                   |
| Network Mapping<br>Ready to Complete                | VM Network                          | VM Network                            |

13. Confirm the Deployment settings, and click Finish in order to begin installation.

| Ready to Complete<br>Are these the options yo | ou want to use?               |                                          |
|-----------------------------------------------|-------------------------------|------------------------------------------|
| Source<br>OVF Template Details                | When you dick Finish, the dep | loyment task will be started.            |
| Disk Format                                   | Deployment settings:          | Children Danishan M.C. (TML 7.2.1.201 er |
| Network Mapping                               | Download size                 | 149 9 MB                                 |
| Ready to Complete                             | Size ondisk:                  | 8.1 GB                                   |
|                                               | Name:                         | Cisco Wireless Lan Controller            |
|                                               | Host/Cluster:                 | localhost                                |
|                                               | Datastore:                    | datastore1 (7)                           |
|                                               | Disk provisioning:            | Thick Provision Lazy Zeroed              |
|                                               |                               |                                          |

14. Click **Close** when Deployment is complete.

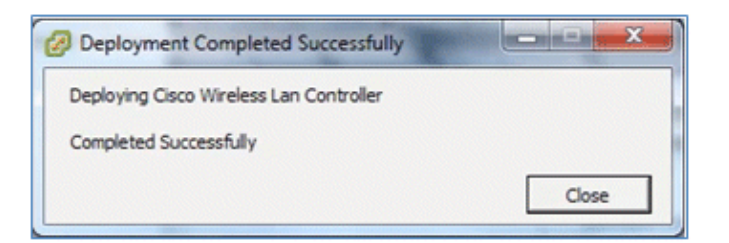

Two important things to note regarding upgrading virtual controllers:

- The OVA image is needed only for first time installation.
- The .AES image can be subsequently used for upgrading/downgrading.

### **Virtual Controller Settings**

After creating the virtual controller, configure the virtual machine settings to map networking and add a virtual serial console.

Complete these steps:

1. Select the vWLC, and click **Edit virtual machine settings**.

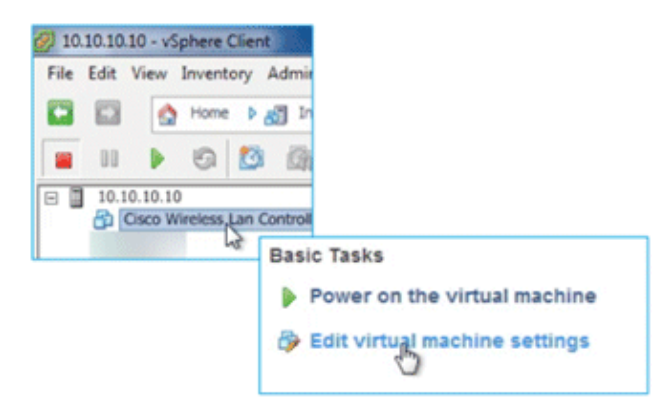

2. Select Network adapter 1 to vWLC Service Port (vSwitch created in ESX networking).

| ardware Options Resources                                |                                                  | Virtual Machine Versio                                                            |
|----------------------------------------------------------|--------------------------------------------------|-----------------------------------------------------------------------------------|
| Show All Devices                                         | Add Remove                                       | Connected                                                                         |
| fardware                                                 | Summary                                          | Connect at power on                                                               |
| Memory<br>CPUs<br>Video card                             | 5120 MB<br>1<br>Video card                       | Adapter Type<br>Current adapter: E1000                                            |
| VMCI device SCSI controller 0 Hard disk 1                | Restricted<br>LSI Logic Parallel<br>Virtual Disk | MAC Address                                                                       |
| CD/DVD drive 1                                           | [datastore1 (7)] Cisco                           |                                                                                   |
| Network adapter 1<br>Network adapter 2<br>Floppy drive 1 | VM Network<br>VM Network<br>Floppy 1             | DirectPath I/O Status: Not supported Network Connection Network label: UM Network |

3. Map Network adapter 2 to vWLC Data Port.

| ē   | Network adapter 1 (edite | vWLC Service Port | DirectOath 10                        |   |
|-----|--------------------------|-------------------|--------------------------------------|---|
| 100 | Network adapter 2        | VM Network        | Directo-add 1/0                      |   |
| 율   | Floppy drive 1           | Floppy 1          | Status: Not supported                |   |
|     |                          |                   | Network Connection<br>Network label: |   |
|     |                          |                   | VM Network                           | * |
|     |                          |                   | WH Network<br>VMI C Onto Part        |   |
|     |                          |                   | VWLC Service Port                    |   |

4. Confirm the correct mapping.

| 0_ | CD/DVD drive 1           | [datastore1 (7)] Cisco |
|----|--------------------------|------------------------|
| 12 | Network adapter 1 (edite | vWLC Service Port      |
| 10 | Network adapter 2 (edite | vWLC Data Port         |
| 둼  | Floppy drive 1           | Floppy 1               |

### **Virtual Controller Console Port**

The console port gives access to the console prompt of the WLC. As a result, the VM can be provisioned with serial ports in order to connect to these. In the absence of serial ports, the vSphere Client Console is connected to the console on the vWLC.

VMware ESXi supports a virtual serial console port that can be added to the vWLC VM. The serial port can be accessed in one of these two ways:

- **Physical Serial Port on the Host**: The vWLC s virtual serial port is mapped to the hardware serial port on the server. This option is limited to the number of physical serial port(s) on the host. If in a multi-tenant vWLC scenario, this may not be ideal.
- **Connect via Network**: The vWLC s virtual serial port can be accessed using Telnet session from a remote machine to a specific port allocated for the VM on hypervisor. For example, if the hypervisor s IP address is 10.10.10.10 and the port allocated for a vWLC VM is 9090, using "telnet 10.10.10.10 9090", just like accessing a physical WLC s console using a Cisco terminal server, the vWLC s serial console can be accessed.

Complete these steps:

1. On the vWLC Hardware tab, click Add.

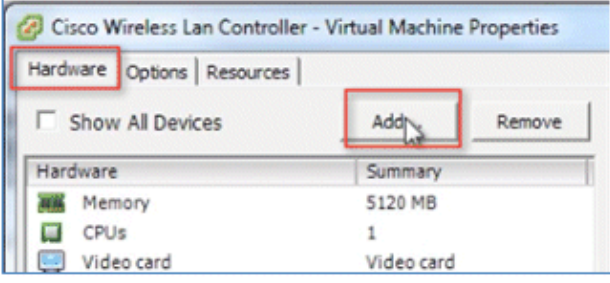

2. On the vWLC Hardware tab, click Add.

| ose the type of device you wish t |
|-----------------------------------|
| Serial Port                       |
| -                                 |

3. In this example, choose Connect via Network, and click Next.

| ual serial port access?                                                                      |
|----------------------------------------------------------------------------------------------|
| Select the type of media you would like the virtual serial port to access Serial Port Output |
| Use physical serial port on the host     Output to file                                      |
| C Connect to named pipe                                                                      |
|                                                                                              |

- 4. Go to Select Network Backing:
  - ♦ For Network Backing, choose Server (VM listens for connection).
  - For Port URI, enter **telnet://<host>:<port>** (for example, telnet://10.10.10.10:9090).

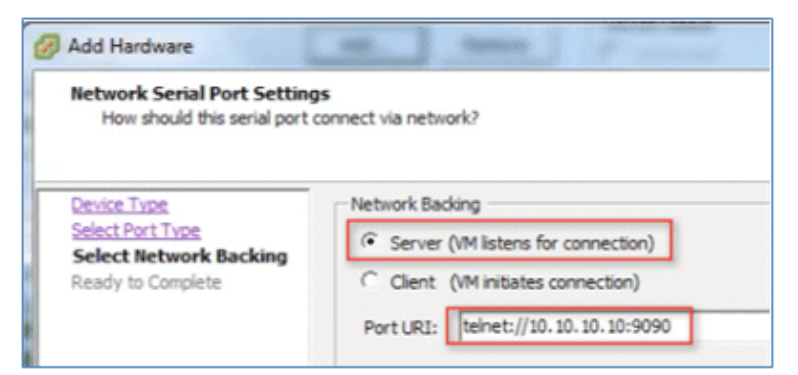

5. Click Next in order to review the Options, and click Finish.

| Ready to Complete<br>Review the selected opt | ions and click Finish to add the hardware.                                                                                                    |                          |
|----------------------------------------------|----------------------------------------------------------------------------------------------------|--------------------------|
| Device Type<br>Select Port Type              | Options:                                                                                                    |                          |
| Select Network Backing                       | Hardware type:                                                                                                    | Serial Port              |
| <b>Ready to Complete</b>                     | Serial port type:                                                                                                    | Network serial port      |
|                                              | Serial port direction:                                                                                                    | Publish                  |
|                                              | Port UKI:                                                                                                    | tenet://10.10.10.10:9090 |
|                                              | Connect at power on:                                                                                                    | Yes                      |
|                                              | to be and the second second seco |                          |

6. Click **OK** in order to complete the configured settings.

| 0 | CD/DVD drive 1<br>Network adapter 1 (edite<br>Network adapter 2 (edite | [datastore1 (7)] Cisco<br>vWLC Service Port<br>vWLC Data Port | C Use named pipe:<br>Pipe Name:                                                                                        | - |
|---|------------------------------------------------------------------------|---------------------------------------------------------------|----------------------------------------------------------------------------------------------------|---|
| õ | New Serial Port (adding)                                               | telnet://10.10.10.10                                          | Near End: Client v                                                                                                    | 1 |
|   |                                                                        |                                                               | Use network  Server (VM listens for connection)  Client (VM initiates connection)  Port URI: teinet://10.10.10.10:9090 |   |
|   |                                                                        |                                                               | Use Virtual Serial Port Concentrator                                                                                   |   |

In order to enable for the serial via network, ESX must be configured to allow for such requests.

7. Navigate to the ESX, click the **Configuration** tab, go to **Software** > **Security Profile**, and click on **Properties**.

|                                                                                                    | Security                                                            | Profile              |                 |            |
|----------------------------------------------------------------------------------------------------|---------------------------------------------------------------------|----------------------|-----------------|------------|
| C                                                                                                    | Services                                                            | •                    |                 |            |
| 3 10.10.10.10                                                                                                    | t/O.D.e                                                             | director (Active D   | iracton Canizal |            |
| Diringer         Uppa           Perforsking         ESD Shell           Strange Adapters         Litical Security Authenticals           Tetronik Adapters         NTP Deeman           Advanced Settings         Stret Censole UI           Device Versionered         Tetro Versionered | on Server (Active Directory Service)                                |                      |                 |            |
| Software                                                                                                    | 8,00                                                                | 41                   | Refresh         | Pflagertie |
| Licensed Features<br>Time Configuration                                                                                                    | 00 (TCP)<br>3124-41535 (TCP)<br>99 (TCP)<br>(TCP)                   | 40<br>40<br>40<br>40 |                 | 6.2        |
| DNS and Routing<br>Authentication Services                                                                                                    | 2 (TOP)<br>2,443 (TOP)<br>(UOP)<br>66,8286 (TOP,UOP)<br>2,8006,TOP) | A0<br>A0<br>A0<br>A0 |                 |            |
| Virtual Machine Startup/Shutdown                                                                                                    |                                                                     |                      |                 |            |

8. In the Firewall Properties window, select VM serial port connected to vSPC, and click OK.

| Firev            | wall Properties                       |                                       |                                |                  | 0        | ł |
|------------------|---------------------------------------|---------------------------------------|--------------------------------|------------------|----------|---|
|                  |                                       |                                       |                                |                  |          |   |
| Rem              | note Access                           |                                       |                                |                  |          |   |
| By de            | efault, remote clients are            | prevented from accessing services     | on this host, and local clien  | its are prevente | d from   |   |
| acces            | ssing services on remote              | hosts.                                |                                |                  |          |   |
| Selec            | t a check box to provide              | access to a service or client. Daemo  | ons will start automatically i | when their ports | are      |   |
| opera            | ed and stop when all of t             | ner ports are closed, or as configure | eu.                            |                  |          |   |
|                  | Label                                 | Incoming Ports                        | Outgoing Ports                 | Protocols        | Daemon   |   |
| Reg              | uired Services                        |                                       | 1                              | 1                | 1        |   |
| Sec              | ure Shell                             |                                       |                                |                  |          |   |
|                  | SSH Server                            | 22                                    |                                | TCP              | Stopped  |   |
| ō                | SSH Client                            |                                       | 22                             | TCP              | N/A      |   |
| Sim              | ple Network Manage                    | ment Protocol                         |                                |                  |          |   |
| Ung              | rouped                                |                                       |                                |                  |          |   |
| M                | DNS Client                            | 53                                    | 53                             | UDP,TCP          | N/A      |   |
| Ø                | VM serial port connect                | ed to vSPC                            | 0-65535                        | TCP              | N/A      | I |
|                  | NTP Client                            | 10000                                 | 123                            | UDP              | Stopped  |   |
| ⊵                | Fault Tolerance                       | 8100,8200                             | 80,8100,8200                   | TCP,UDP          | N/A      |   |
| 1                |                                       |                                       |                                |                  | · hereit |   |
| Ser              | vice Properties                       |                                       |                                |                  |          |   |
|                  |                                       |                                       |                                |                  |          |   |
| Ge               | neral                                 |                                       |                                |                  |          |   |
|                  | ervice:                               | VM serial port connected to vSPG      | c                              |                  |          |   |
| Se               |                                       |                                       | -                              |                  |          |   |
| St               | ackage Information:                   |                                       |                                |                  |          |   |
| Se Pa            | ackage Information:                   |                                       |                                |                  |          |   |
| Se<br>Pa<br>Fire | ackage Information:<br>ewall Settings |                                       |                                |                  |          |   |

#### Start up the vWLC

Complete these steps:

1. Start the vWLC, and select the console in order to observe the first-time installation process.

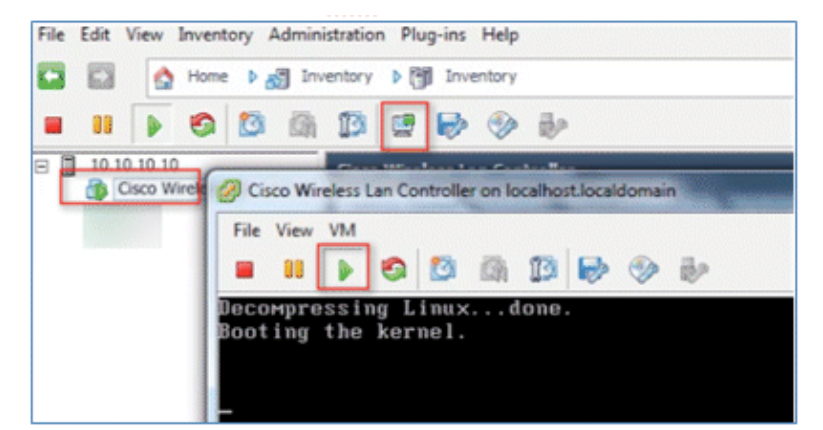

2. Monitor the progress until the VM console shows that the vWLC has restarted (this is automatic).

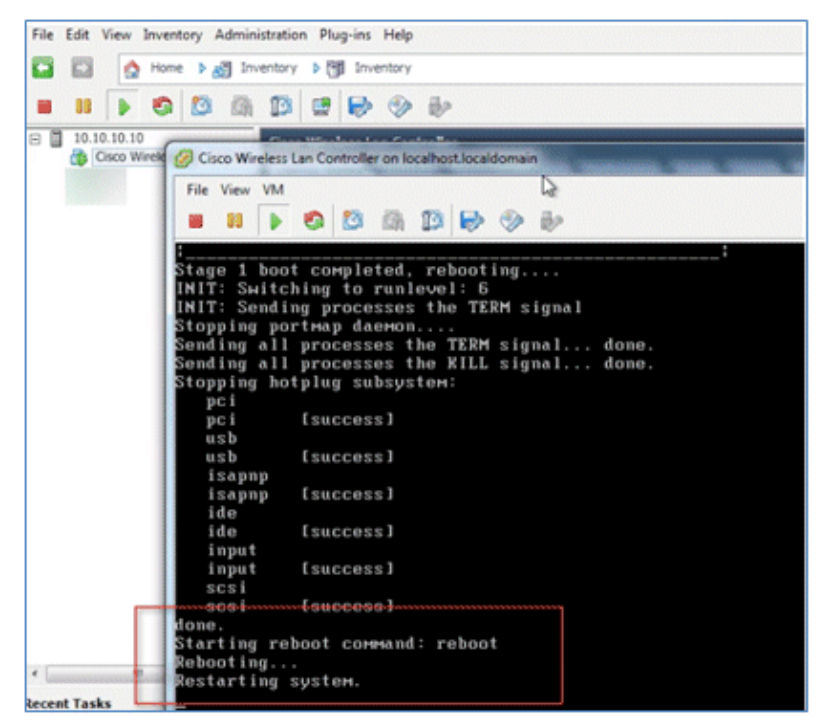

3. Open a Telnet session to the vWLC as shown here:

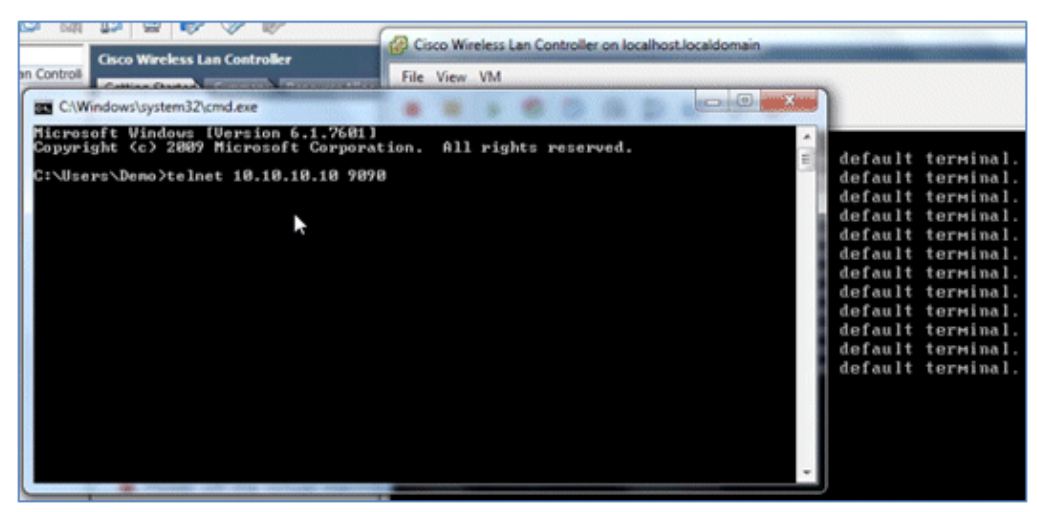

4. The Telnet session will now manage the console to the vWLC.

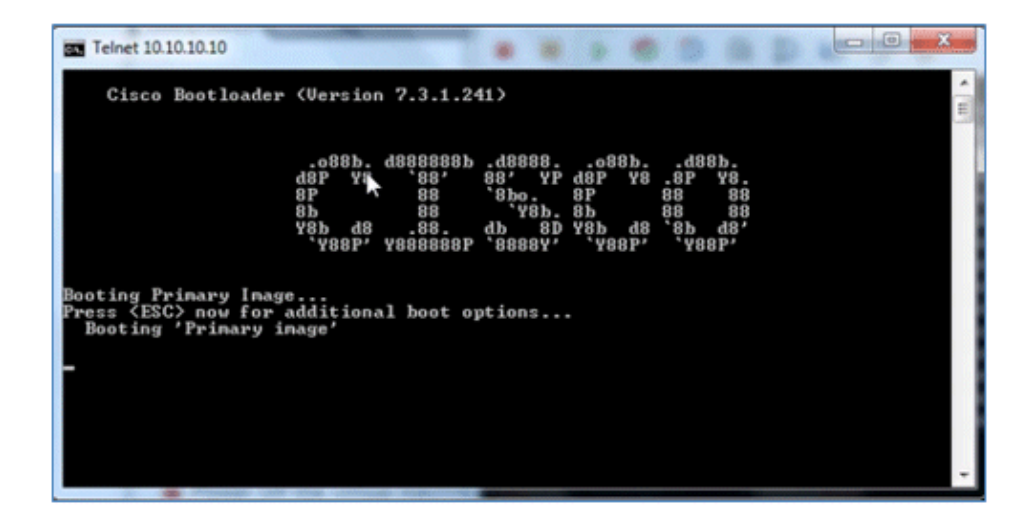

**Note:** Only one mode of console can be operational at any time, such as a VM console (by key–interrupt at startup) or serial console (physical/network). It is not possible to maintain both at the same time.

5. Continue to wait until the vWLC has come online fully and prompts you to start the configuration tool wizard.

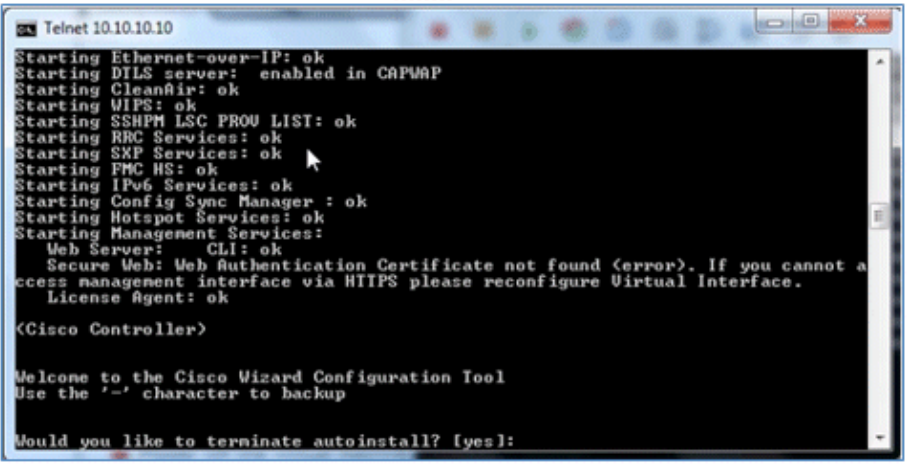

6. Configure the management interface address / mask / gateway. Configure Management Interface VLAN ID if tagged. Continue with the remainder.

| Telnet 10.10.10.10                                                                |               |        |     |         |       |   |
|-----------------------------------------------------------------------------------|---------------|--------|-----|---------|-------|---|
|                                                                                   |               |        |     |         |       |   |
| System Name [Cisco_08:5b:c2] (31 chard<br>AUIO-INSTALL: no interfaces registered  | acter<br>1.   | s nax  | ):  |         |       |   |
| AUTO-INSTALL: process terminated no<br>vWLC                                       | o con         | figur  | ati | on lo   | aded  |   |
| Enter Administrative User Name (24 cha                                            | aract         | ers m  | ax) | : adr   | nin   |   |
| Enter Administrative Password <3 to 24                                            | 4 cha         | racte  | rs) |         | ***** |   |
| Re-enter Administrative Password                                                  |               |        | -   | ***     |       | ŧ |
| Service Interface IP Address Configura                                            | ation         | [sta   | tic | ] E DHC | CP ]: |   |
| Management Interface IP Address: 10.10                                            | 8.11.         | 20     |     |         |       |   |
| Management Interface Netmask: 255.255                                             | .255.         | 8      |     |         |       |   |
| Management Interface Default Router: 1                                            | 10.10         | .11.1  |     |         |       |   |
| Management Interface VLAN Identifier                                              | (0 =          | untag  | ged | >: 11   |       |   |
| Management Interface Port Num 11 to 1.<br>Management Interface DNCP Service IP 00 | li 1<br>Iduae | . 10   | 10  | 10.1    |       |   |
| nanagement interface patr server if at                                            | aares         | s • 10 | .10 | .10.1   |       |   |
| Virtual Gateway IP Address: 1.1.1.1                                               |               |        |     |         |       |   |
| Mobility/RF Group Name: demo                                                      |               |        |     |         |       |   |
| Network Name (SSID):                                                              |               |        |     |         |       |   |

7. Similar to all network device(s), configuring the NTP is crucial. The virtual controller must have the correct clock as it is possible to have an incorrect clock on the ESX host, or from manual

configuration, which may result in APs not joining in the process.

Enter Country Code list <enter 'help' for a list of countries> [US]: Enable 802.11b Network [YES][no]: Enable 802.11a Network [YES][no]: Enable 802.11g Network [YES][no]: Enable Auto-RF [YES][no]: Configure a NTP server now? [YES][no]: yes Enter the NTP server's IP address: 10.10.10.1 Enter a polling interval between 3600 and 604800 secs: \_

8. Complete the configuration and allow the vWLC to reset.

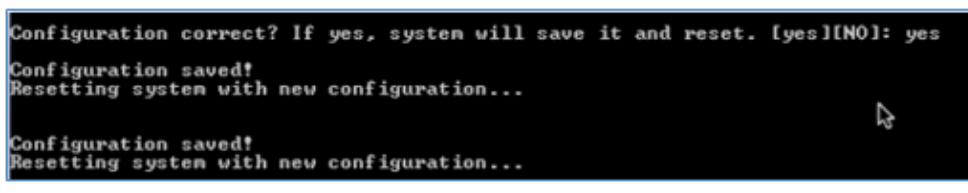

9. It is suggested that you ping the vWLC management interface in order to ensure that it has come online. Log in to the vWLC.

| Starting RGC Services: ok<br>Starting SKP Services: ok<br>Starting FMC HS: ok<br>Starting TMC HS: ok<br>Starting TMC Services: ok<br>Starting Complexestone<br>Starting Hotspot Services: ok<br>Starting Hotspot Services: ok |   |
|----------------------------------------------------------------------------------------------------|---|
| Veb Server: CLI: ok                                                                                                    |   |
| Reply from 10.10.11.224: Desti Secure Web: ok                                                                                                    |   |
| Reply from 10.10.11.224: Desti License Agent: ok                                                                                                    |   |
| Reply from 10.10.11.224: Desti                                                                                                    |   |
| Reply from 10.10.11.224: DestigCisco Controller)                                                                                                    |   |
| Reply from 10.10.11.224: Desti                                                                                                    |   |
| Reply from 10.10.11.224: Desti Enter Hase Name (or 'Recover-Config' this ope-time only to                                                                                                    |   |
| Reply from 10.10.11.224: Destin factory defaults)                                                                                                    |   |
| Reply from 10.10.11.224: Desti                                                                                                    |   |
| Reply from 10.10.11.224: Destinant: admin                                                                                                    |   |
| Reply from 10.10.11.224: Desti Password: www.                                                                                                    |   |
| Reply from 10.10.11.224: Destination most unreachable.                                                                                                    | - |
| Reply from 10.10.11.224: Destination host unreachable.                                                                                                    |   |
| Reply from 10.10.11.224: Destination host unreachable.                                                                                                    |   |
| Reply from 10.10.11.224: Destination host unreachable.                                                                                                    |   |
| Reply from 10.10.11.224: Destination host unreachable.                                                                                                    |   |
| Reply from 10.10.11.224: Destination host unreachable.                                                                                                    |   |
| Reply from 10.10.11.224: Destination host unreachable.                                                                                                    |   |
| Reply from 10.10.11.224: Destination host unreachable.                                                                                                    |   |
| Reply from 10.10.11.224: Destination host unreachable.                                                                                                    |   |
| Reply from 10.10.11.20: bytes=32 time=421ns_TTL=128                                                                                                    |   |
| Reply from 10.10.11.20: bytes=32 time(ins IIL=128                                                                                                    |   |
| Reply from 10.10.11.20: bytes=32 time(ins IIL=120                                                                                                    |   |
| Reply from 10.10.11.20: bytes=32 time(ins IIL=128                                                                                                    |   |
| Reply from 10.10.11.20: bytes=32 time<1ms TTL=128                                                                                                    |   |

10. You can issue the **show interface summary** command and ping the gateway from the vWLC.

| Jser:admin<br>Password: <del>********</del><br><cisco controller=""> &gt;show interface sum</cisco> |                |               |  |  |  |  |  |
|----------------------------------------------------------------------------------------------------|----------------|---------------|--|--|--|--|--|
| Number of Interfaces                                                                                |                |               |  |  |  |  |  |
| Interface Name<br>est                                                                               | Port Vlan      | Id IP Address |  |  |  |  |  |
| <br>nanagement                                                                                      | 1 11           | 10.10.11.20   |  |  |  |  |  |
| service-port                                                                                        | N/A N/A        | 0.0.0         |  |  |  |  |  |
| virtual                                                                                             | N/A N/A        | 1.1.1.1       |  |  |  |  |  |
| <cisco controller=""> &gt;ping 10.10.11.1</cisco>                                                   |                |               |  |  |  |  |  |
| Send count=3, Receive count=                                                                        | 3 from 10.10.1 | 1.1           |  |  |  |  |  |
| <cisco controller=""> &gt;</cisco>                                                                  |                |               |  |  |  |  |  |

11. Connect to vWLC management using a web browser

| CISCO The ser | Security  |
|---------------|-----------|
| Wirelo        | admin     |
|               | OK Cancel |

12. Initially, there are 0 (zero) Access Points Supported. Enable the evaluation license in order to allow the AP to join.

|                       |                            |                   | Constanting of the |              | whether a second second | and the second second second second second second second second second second second second second second secon | Saya      | Configu |
|-----------------------|----------------------------|-------------------|--------------------|--------------|-------------------------|----------------------------------------------------------------------------------------------------|-----------|---------|
| CISCO                 | MONITOR WLANS              | CONTROLLER        | WIRELESS           | SECURITY     | MANAGEMENT              | COMMANDS                                                                                                    | HELP      | EEEC    |
| Monitor               | Summary                    |                   |                    |              |                         |                                                                                                    |           |         |
| Summary Access Points | 0 Acces                    | s Points Supporte | d                  | Vietual Wi   | release Controll        |                                                                                                    |           |         |
| Cisco CleanAir        |                            |                   | CISC               | o virtuai wi | reless controll         | er                                                                                                    |           |         |
| Statistics            | Controller Summary         | (                 |                    | Rogue Su     | immary                  |                                                                                                    |           |         |
| CDP                   | Management IP Address      | 10.10.11.20       |                    | Active Roo   | ADe                     |                                                                                                    | 0         |         |
| Rogues                | Service Port IP Address    | 0.0.0.0           |                    | Active Roy   | Claste                  |                                                                                                    |           |         |
| Clients               | Software Version           | 7.3.1.241         |                    | Active Rog   | ue Clients              |                                                                                                    | 0         |         |
| Multicast             | Emergency Image<br>Version | 7.3.1.241         |                    | Rogues on    | Wired Network           |                                                                                                    | 0         |         |
|                       | System Name                | VWLC              |                    |              |                         |                                                                                                    |           |         |
|                       | Up Time                    | 0 days, 0 hours   | , 2 minutes        | Top WI A     | Ne                      |                                                                                                    |           |         |
|                       | System Time                | Fri Jun 8 10:43   | :14 2012           | TOP ITES     |                         |                                                                                                    |           |         |
|                       | Redundancy Mode            | N/A               |                    | Profile Nam  | 0                       | # 0                                                                                                    | f Clients |         |
|                       | 802.11a Network State      | Enabled           |                    |              |                         |                                                                                                    |           |         |
|                       | 802.11b/g Network<br>State | Enabled           |                    | Most Rec     | ent Traps               |                                                                                                    |           |         |
|                       | Local Mobility Group       | demo              |                    |              |                         |                                                                                                    |           |         |

13. Go to Management > Software Activation > Licenses. Select base-ap-count, and set the Priority to High.

| cisco                                                                          | MONITOR WLANS                      | CONTROLLER WIRELESS SECURITY         | MANAGEMENT |
|--------------------------------------------------------------------------------|------------------------------------|--------------------------------------|------------|
| Management                                                                     | License Detail                     |                                      |            |
| Summary<br>SNMP<br>HTTP-HTTPS<br>Telnet-SSH<br>Serial Port                     | Name<br>Type<br>Version<br>Comment | base-ap-count<br>evaluation<br>1.0   | ~          |
| Local Management<br>Users<br>User Sessions                                     | Status<br>Expires                  | EULA Not Accepted<br>8 weeks, 4 days |            |
| Logs<br>Mgmt Via Wireless                                                      | Built-In License<br>Maximum Count  | Yes<br>200                           |            |
| Software Activation<br>Licenses     License Level<br>Commands<br>License Agent | Counts Used<br>Priority            | 0<br>Low Set Priority<br>High        |            |

14. Click **OK**, and **Accept** the EULA in order to continue.

| Message from webpage                                                                                                    |                                                                                                    |
|----------------------------------------------------------------------------------------------------|----------------------------------------------------------------------------------------------------|
| Are you sure you want to change the priority of this license?                                                                                                    |                                                                                                    |
| OK Cancel                                                                                                    |                                                                                                    |
| End User License Agreement (EULA)                                                                                                    | 8                                                                                                    |
| Applicable to the Limited Warranty Statement and End User License" shall survive termination of<br>Agreement. Customer Records. Customer grants to Cisco and its independent accountants the<br>to examine Customer's books, records and accounts during Customer's normal business hours<br>werify compliance with this Agreement. In the event such audit discloses non-compliance with t<br>Agreement, Customer shall promptly pay to Cisco the appropriate license fees, plus the reasor<br>cost of conducting the audit. Export. Software and Documentation, including technical data, ma<br>subject to U.S. export control laws, including the U.S. Export Administration Act and its associa<br>regulations, and may be subject to export or import regulations in other countries. Customer a<br>to comply strictly with all such regulations and acknowledges that it has the responsibility to ob<br>licenses to export, re-export, or import Software and Documentation qualify as "commerci<br>tems," as that term is defined at Federal Acquisition Regulation ("FAR") (48 C.F.R.) 2.101, com<br>of "commercial computer software" and "commercial computer software documentation" as su<br>terms are used in FAR 12.212. Consistent with FAR 12.212 and DoD FAR Supp. 227.7202-1 thr<br>227.7202-4, and notwithstanding any other FAR or other contractual clause to the contrary in a<br>agreement into which this End User License Agreement may be incorporated, Customer may pa<br>to Government end user or; if this Agreement is direct, Government end user will acquire, the<br>Software and Documentation with only those rights set forth in this End User License Agreement<br>of either the Software or Documentation or both constructs agreement by the Government the<br>Software and Documentation with only those rights set forth in this End User License Agreement<br>of either the Software or Documentation or both constructs agreement by the Government the<br>Software and Documentation are "commercial computer software" and "commercial computer<br>of either the Software or Documentation or both constructs agreement by | of this a<br>right<br>ito<br>his<br>sable<br>y be<br>ted<br>grees<br>tain<br>iial<br>sisting<br>ch<br>ough<br>my<br>rrovide<br>nt. Use<br>st the |
| software documentation," and constitutes acceptance of the rights and restrictions herein. Limit Accept Decline                                                                                                    | ted -                                                                                                    |
|                                                                                                    |                                                                                                    |

15. Click **OK**, and reset the vWLC in order for the evaluation license to take effect.

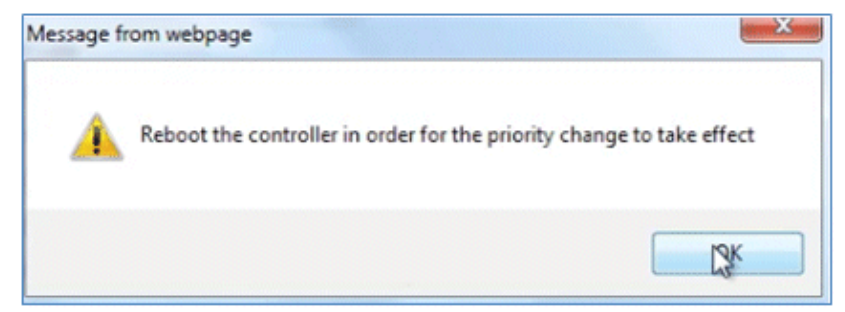

16. Reboot the vWLC.

| cisco                                                                                                    | MONITOR WLANS                                                                                                    | CONTROLLER                                                                                                    | WIRELESS                                                                                                    | SECURITY                   | MANAGEMENT | COMMANDS | HELP   | EEEDBACK   |
|----------------------------------------------------------------------------------------------------|----------------------------------------------------------------------------------------------------|----------------------------------------------------------------------------------------------------|----------------------------------------------------------------------------------------------------|----------------------------|------------|----------|--------|------------|
| Commands<br>Download File<br>Upload File<br>Reboot<br>Config Boot<br>Scheduled Reboot<br>Reset to Factory<br>Default<br>Set Time<br>Login Banner | System Reboot<br>Warning: The confi<br>changed and not si<br>Reboot" to save the<br>reboot de, or click of<br>reboot the controlle<br>Please be aware the<br>connections will be<br>please log in again | guration of the<br>wed yet. Click of<br>changes befor<br>n "Reboot without<br>savin<br>at in either case<br>lost. To regain<br>after the contro | controller is<br>on "Save and<br>out Save" to<br>g the change<br>a, all the<br>the connecti<br>liler is reboot | ler is<br>s.<br>on,<br>ed. |            | E        | Save 3 | and Reboot |

17. Log back in to the vWLC, and note that the 200 APs are now supported with the evaluation license enabled.

| MONITOR     | WLANs        | CONTROLLER          | WIRELESS | SECURITY    | MANAGEMENT       | co |
|-------------|--------------|---------------------|----------|-------------|------------------|----|
| Summary     | /            |                     |          |             |                  |    |
|             | 200 A        | ccess Points Suppor | ted      |             |                  |    |
|             |              | ₿.                  | Cisco    | Virtual Wir | reless Controlle | r  |
| Controller  | r Summa      | ry .                |          | Rogue Su    | mmary            |    |
| Manageme    | nt IP Addre  | ss 10.10.11.20      |          | Active Roo  | ue APc           |    |
| Service Por | rt IP Addres | s 0.0.0.0           |          | Active Ros  | ue Clients       |    |
| Software V  | ersion       | 7.3.1.241           |          | Adhee Dee   | uer chemes       |    |
| Emergency   | Image        | 7.9.1.941           |          | Hurloc Rog  | ues              |    |

18. Connect an AP, and monitor for the join message to occur.

| <pre>%CAPWAP-3-ERRORLOG: Did not get log server settings from DHCP.</pre>                                                                           |
|----------------------------------------------------------------------------------------------------|
| \$CAPWAP-3-FEBORIOG: Could Not resolve CISCO-CAPWAP-CONTROLLER                                                                                      |
| CADWAD-3-FEDODIOG: Go join a canvan controller                                                                                                    |
| CADWAD-5-DTINERFORMD, DTIS connection request sent near in: 10 10 11 20 near port: 5246                                                             |
| CADEND-5-DTL SEPOSITO. DILS CONNECCION REQUEST SUCCESSFULLY DEVICE, 10, 10, 01, 01, 01, 02, 02, 02, 02, 02, 02, 02, 02, 02, 02                      |
| <pre>\$CAPWAP-5-Dibsequest bills connection created successfully peer_ip: 10.10.11.20 #CAPWAP-5-SENDJOIN: sending Join Request to 10.10.11.20</pre> |
| &LINK-6-UPDOWN: Interface DotliRadic0, changed state to down                                                                                        |
| *LINK-5-CHANGED: Interface DotllRadio0, changed state to reset                                                                                      |
| \$CAPWAP-5-JOINEDCONTROLLER: AP has joined controller vWLC                                                                                          |
| ac first hop mac - TP:10.10.11.20 Hop TP:10.10.11.20 TDB-RVT1                                                                                       |

19. From the browser, go to **WIRELESS** and confirm that the AP has joined.

| MONITOR     | WLANS  |      | WIRELESS          | SECURIT |  |  |  |  |
|-------------|--------|------|-------------------|---------|--|--|--|--|
| All APs     |        |      |                   |         |  |  |  |  |
| Current Fil | ter    |      | None              |         |  |  |  |  |
| Number of   | APs    |      | 1                 |         |  |  |  |  |
| AP Name     |        | AP I | Model             |         |  |  |  |  |
| APf866.f26  | 7.67af | AIR  | AIR-CAP3502I-A-K9 |         |  |  |  |  |

20. Click the AP, and change the AP Mode to **FlexConnect**. Only FlexConnect is supported (central and local switching) in the 7.3 release.

| ONITOR     | WLANS       | CONTR   | OLLER            | WIREL  | ESS | SECURITY       |  |  |
|------------|-------------|---------|------------------|--------|-----|----------------|--|--|
| ll APs > I | Details fo  | or APf8 | 66.f26           | 7.67af |     |                |  |  |
| General    | Crede       | ntials  | Inter            | faces  | Hig | h Availability |  |  |
| General    |             |         |                  |        |     |                |  |  |
| AP Nam     | e           | APf     | 366.f267         | .67af  |     |                |  |  |
| Location   | n           | defa    | default location |        |     |                |  |  |
| AP MAC     | Address     | f8:6    | 6:f2:67:         | 67:af  |     |                |  |  |
| Base Ra    | adio MAC    | 58:1    | bc:27:92         | :47:d0 |     |                |  |  |
| Admin 5    | Status      | Ena     | ble 🕶            |        |     |                |  |  |
| AP Mod     | e           | loca    | el l             | •      |     |                |  |  |
| AP Sub     | Mode        | loca    |                  |        |     |                |  |  |
| Operati    | onal Status | mor     | itor             | 6      |     |                |  |  |

21. It may be useful to consider using the autoconvert function of the controller (for example, any mode AP joining the vWLC will be converted automatically to FlexConnect). Issue this command in order to implement:

(Cisco Controller) > config ap autoconvert flexconnect enable

### **Virtual Controller Management with Cisco Prime 1.2**

Cisco Prime Infrastructure version 1.2 is the minimum release required to centrally manage one or more Cisco Virtual Controller(s). Management for the Cisco Virtual Controller is no different than legacy physical controllers in comparison to Cisco WCS or NCS. Cisco Prime Infrastructure 1.2 provides configuration, software management, monitoring, reporting, and troubleshooting of virtual controllers. Refer to Cisco Prime Infrastructure documentation as required for administrative and management support.

1. Log in to Cisco Prime Infrastructure server as **root**. By default, the management view selection is Lifecycle Theme, which is new beginning with release version 1.2. The Classic Theme (shown later) will be more familiar to administrators who have been working in Cisco WCS and NCS.

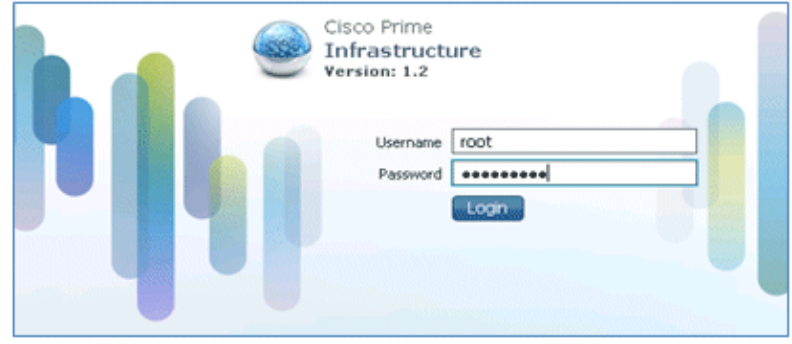

2. Go to **Operate** > **Device Work Center**.

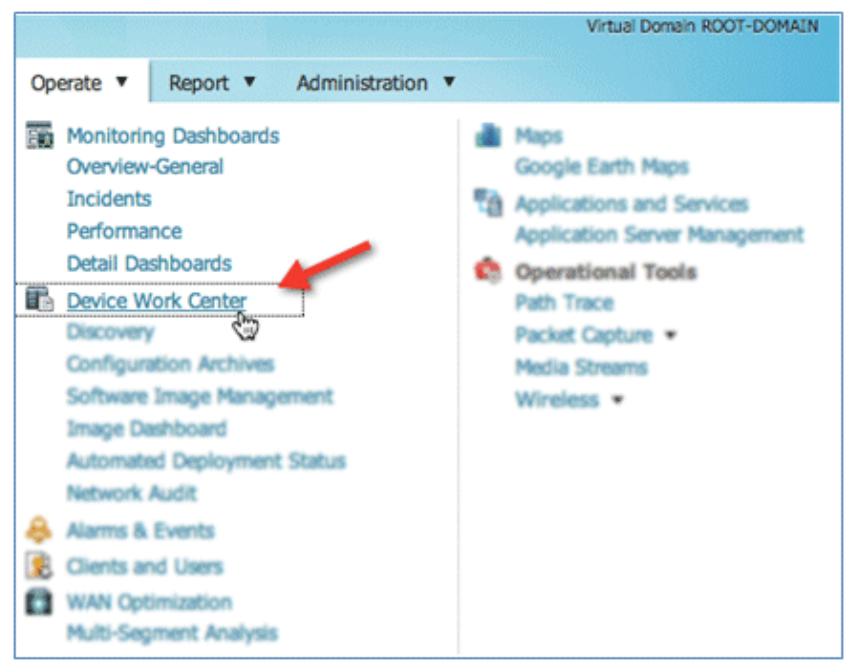

3. In Device Work Center, click Add Device.

|             | 🟠 Home         | Design 🔻      | Deploy    | <ul> <li>Operat</li> </ul> | e 🔻  | Report     | •    |
|-------------|----------------|---------------|-----------|----------------------------|------|------------|------|
|             |                |               |           | Discove                    | ry 🕵 | Configurat | tion |
| Device Grou | p > <b>ALL</b> |               |           |                            |      | ,          |      |
| / Edit )    | Colete 🤏       | Sync Groups & | Sites + Q | Add Device                 | 1 B. | ik Import  |      |
| Devi        | ce Name        | A Reachab     | oility    | IP Addre                   | ess  | D          | Devi |

4. Enter the IP Address and SNMP Community string (Read/Write). By default, the SNMP RW for the controller is Private. Click Add.

| General Parameters     |              |        |
|------------------------|--------------|--------|
| * IP Addres            | s 10.10.10.5 |        |
| SNMP Parameters        |              |        |
| Versio                 | n v2c 🔻      |        |
| * Retrie               | s 2          |        |
| * Timeou               | ut 10        | (secs) |
| * Communit             | y            |        |
| Telnet/SSH Parameters  |              |        |
| Protoco                | Teinet *     |        |
| Timeou                 | it 60        | (secs) |
| Usernam                | e            |        |
| Passwor                | đ            |        |
| Confirm Passwor        | d            |        |
| Enable Passwor         | d            |        |
| Confirm Enable Passwor | d            |        |
|                        |              |        |

5. Cisco Prime Infrastructure will discover and synchronize with the virtual controller. Click refresh in order to update the screen.

|                           |                    | R.R. opcorery 25, co | anguruton Atomics 🤤 sort | ware image nanagemen |
|---------------------------|--------------------|----------------------|--------------------------|----------------------|
| Device Group > ALL<br>ALL |                    |                      |                          |                      |
|                           |                    |                      |                          |                      |
| / Edit 🗙 Delete 🦓 Syna    | Groups & Sites 💌 👰 | Add Device Sulk I    | mport                    |                      |
| Device Name               | Reachability       | IP Address           | Device Type              | Collection Status    |
| SiteB-vWLC                | Reachable          | 10.10.21.5           | Cisco Virtual Wir        | Managed              |
| SiteC-vWLC                | Reachable          | 10.10.31.5           | Cisco Virtual Wir        | Managed              |
|                           | 2 Unknown          | 10.10.11.5           |                          | Synchronizing        |

6. When the virtual controller is discovered, it is listed as Managed and Reachable (shown in green). Add any other virtual controller(s) at this point, if available.

| evice Group > ALL                 |                                                                        |                                        |                                                                               |                                         |
|-----------------------------------|------------------------------------------------------------------------|----------------------------------------|-------------------------------------------------------------------------------|-----------------------------------------|
| / Edit 🗙 Delete 🥞                 | Sync Groups & Sites 👻                                                  | 👷 Add Device 🕋 Bu                      | lk Import                                                                     |                                         |
|                                   |                                                                        |                                        |                                                                               |                                         |
| Device Name                       | <ul> <li>Reachability</li> </ul>                                       | IP Address                             | Device Type                                                                   | Collection Status                       |
| Device Name SiteA-vWLC            | <ul> <li>Reachability</li> <li>Reachable</li> </ul>                    | IP Address<br>10.10.11.5               | Device Type<br>Cisco Virtual Wireless LAN Co                                  | Collection Status<br>Managed            |
| Device Name SiteA-vWLC SiteB-vWLC | <ul> <li>Reachability</li> <li>Reachable</li> <li>Reachable</li> </ul> | IP Address<br>10.10.11.5<br>10.10.21.5 | Device Type<br>Cisco Virtual Wireless LAN Co<br>Cisco Virtual Wireless LAN Co | Collection Status<br>Managed<br>Managed |

7. The new controller will be listed in **Device Type** > **Cisco VIRTUAL Series Wireless LAN Controller**.

| evice Work Center                                                |                                             |                                               | Discovery 👹 (                | Configuration Archives 🗿 Software Image Management | t 📰 Image Des | Atom       | nted Deployment Status 🔝 N   | Retwork |
|------------------------------------------------------------------|---------------------------------------------|-----------------------------------------------|------------------------------|----------------------------------------------------|---------------|------------|------------------------------|---------|
| Device Group                                                     | Device Group > Device 1<br>Cieco VERTUAL Se | ge > Wireless Controlle<br>pries Wireless LAN | > Casos VORTUA<br>Controller | i. Series Wireless LAN Controller                  |               |            | Balacter D (Total 3 🤞        | 0 ia    |
| ALL ST                                                           | / fait X Delete 4                           | Sinc Groups & Sites                           | · ·                          | Bulk Import Related Doverload Configure            |               | Show Al    |                              | •       |
| * 🍐 Device Type                                                  | Device                                      | Reachability                                  | IP Address                   | Device Type                                        | Status        | Software V | Inventory Collection         |         |
| <ul> <li>By Unified AP</li> <li>By Windows Controller</li> </ul> | SteC-vWLC                                   | Reachable                                     | 10.10.31.5                   | Cisco Virtual Wheless LAN Controller               | Managed       | 7.3.1.67   | 2012-Jul-24, 03:00:03<br>PDT |         |
| Scisco VSRTUAL Series Wireless UAN Controlle                     | Stell-WLC                                   | Reachable                                     | 10.10.21.5                   | Cisco Virtual Wireless LAN Controller              | Managed       | 7.3.1.57   | 2012-Jul-24, 03:00:03<br>POT |         |
| Site Groups     Line Defined                                     | SteA-VMLC                                   | Reachable                                     | 10.10.11.5                   | Cisco Virtual Wiveless LAN Controller              | Managed       | 7.3.1.57   | 2012-Jul-24, 03:00:03        |         |

8. Navigate to Home for a Summary view (in Lifecycle Theme) of the devices being managed.

| dindin Cisco Prime<br>CISCO Infrastructure                                                           | 🕐 Home Design 🔻 Deploy                            | v • Operate • Report • Administratio | Virtuel Domen ROOT-DOMAIN   root + O                                                                                                    |
|----------------------------------------------------------------------------------------------------|---------------------------------------------------|--------------------------------------|----------------------------------------------------------------------------------------------------|
| Overliev Incidents Performance<br>General Client Security<br>Filters (a) "Time Frame Frame Frame 11H | e Detail Dashboards<br>Mesh GeanAir Context Aware |                                      |                                                                                                    |
| Network Device Summary<br>Total Heneged Device Court: 3                                              | Ag Availability: 3                                | Total Unreachable Device Count: 0    | Top N CPU Utilization         C           Device Name         Device IP         Average         Maximum           Stat6-vWLC         10.10.21.5         0%         0%           Stat6-vWLC         10.10.31.5         0%         0%           Stat6-vWLC         10.10.31.5         0%         0% |
| <ul> <li>Windows Controller</li> <li>Windows Controller</li> </ul>                                   | Reachable Unified AP                              |                                      |                                                                                                    |
| Top N Memory Utilization                                                                             | dance Avenace • Maximum                           | Minimum Current                      |                                                                                                    |
| SiteA-VILC 10.10.11.5<br>SiteC-VILC 10.10.31.5<br>SiteB-VILC 10.10.21.5                              | 21% 21% 21% 21% 21% 21% 21% 21%                   | 21% 21%<br>21% 21%<br>21% 21%        | 🗮 0%-50% 📕 51%-70% 🗮 71%-90% 🐯 91%-100%                                                                                                    |

9. For the remainder of this guide, the Classic Theme is used to perform similar task of adding the virtual controller, as well as updating the system image. Go to and select **Switch to Classic Theme**.

|               | Virtual Domain ROOT-DOMAIN   root w |
|---------------|-------------------------------------|
|               | Switch to Classic Theme             |
| inistration 🔻 | Preferences                         |
|               | Change Password                     |
|               | Logout                              |

10. Go to **Configure** > **Controllers**.

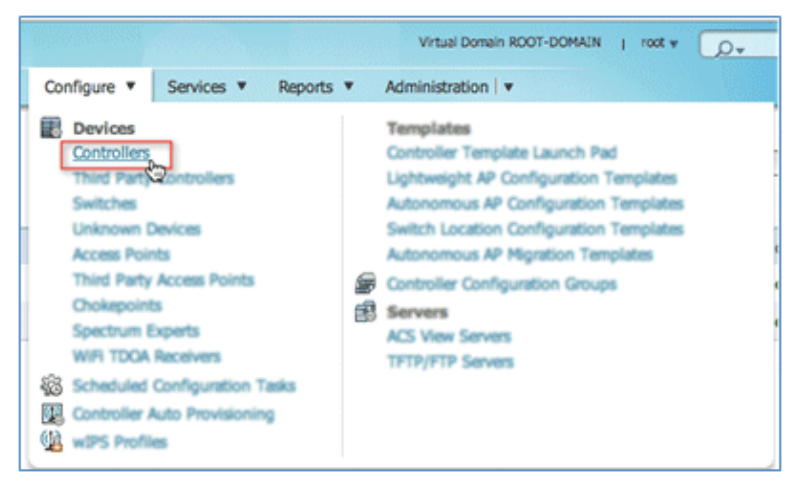

11. In order to add a new virtual controller, select **Add Controllers...** from the Select a command drop-down list.

| Vir                 | tual Domain ROOT- | DOMAIN   root ¥ 🕖 ¥                                                                                                    |  |  |   |
|---------------------|-------------------|----------------------------------------------------------------------------------------------------|--|--|---|
| Reports 🔻 Admini    | ۲                 | ₽ ⊕ 0                                                                                                    |  |  |   |
|                     |                   | Add Controllers                                                                                                    |  |  | ° |
| Mobility Group Name | Reachability      | Bulk Update Controllers<br>Reboot Controllers                                                                          |  |  | D |
| rfsiteb             | Reachable         | Download Software(TETP)                                                                                                |  |  |   |
| rfsitea             | Reachable         | Download Software(FTP)<br>Download IDS Signatures<br>Download Customized WebAuth<br>Download Vendor Device Certificate |  |  |   |

12. Enter the IP Address, Read/Write SNMP Community string, and click Add.

| cisco Infrastruct                              | ture           | <u>ش</u> ۱ | iome Mc  |
|------------------------------------------------|----------------|------------|----------|
| Add Controllers<br>Configure > Controllers > A | dd Controllers |            |          |
| General Parameters                             |                |            |          |
| Add Format Type                                | Device Info    | \$         | )        |
| IP Addresses                                   | 10.10.31.5     |            | (comma-s |
| 🗆 Wism Auto Add 🛞                              |                |            |          |
| SNMP Parameters ①                              |                |            |          |
| Version                                        | v2c            | \$         | )        |
| Retries                                        | 2              |            |          |
| SNMP Timeout                                   | 10             |            | (secs)   |
| Community                                      | ******         |            |          |
| Telnet/SSH Parameters                          | Ð              |            |          |
| Protocol                                       | Teinet         | 0          | )        |
| Username                                       | admin          |            |          |
| Password                                       | •••••          |            |          |
| Confirm Password                               |                |            |          |
| Teinet Timeout                                 | 60             |            | (secs)   |
| Add Cancel                                     |                |            |          |

13. Cisco Prime Infrastructure will display this notification:

|   | Add Contro<br>Configure > 0 | ollers<br>Ontoilers > Add Controllers Result                                                                                                    |
|---|-----------------------------|----------------------------------------------------------------------------------------------------|
|   | IP Address                  | Status                                                                                                    |
| l | 10.10.31.5                  | Controller is added. It will appear in Configure->Controller page once inventory collection is completed. Otherwise, go to Configure->Linknown Device page to check the status. |
| Ľ | General Para                | ameters                                                                                                    |

14. Go to **Configure** > **Controllers**. The virtual controller will be listed as Reachable once it has been successfully discovered and added. Otherwise, and as shown above, the device will appear in the Unknown Device page if it was not discovered successfully.

|     | di adia<br>cisco     | Cisco Prim<br>Infrastru     | e | • 4         | 🏠 Home M    | onitor   • Confi | gure • Services • | Reports   Administratic | Virtual Domain ROOT-DOM | MAEN     |
|-----|----------------------|-----------------------------|---|-------------|-------------|------------------|-------------------|-------------------------|-------------------------|----------|
| Con | ntroller<br>ligure > | rs Edit Vine<br>Controllers |   |             |             |                  |                   |                         | 0                       | - Select |
| 0   | IP Add               | ress                        |   | Device Name | Device Type | Location         | SW Version        | Mobility Group Name     | Reachability Status     | 5 D      |
|     | 10.10.               | 31.5                        | P | SiteC-vWLC  | WILC        |                  | 7.3.1.57          | rfsitec                 | Reachable               |          |
| 0   | 10.10.               | 21.5                        | P | Site8-vWLC  | VWLC        |                  | 7.3.1.57          | rfsiteb                 | Reachable               |          |
| 0   | 10.10                | 11.5                        | æ | SiteA-vWLC  | VWLC        |                  | 7.3.1.57          | rfaitea                 | Reachable               |          |

### **Upgrade the Virtual Controller**

In the early steps of installation, the Cisco Virtual Controller initially required an OVA file for new virtual appliance creation. However, maintaining virtual controller features and software upgrades require a common AES file downloadable from the Cisco website.

Complete these steps:

1. Download the AS\*7\_3\*aes file to a target host (for example, the TFTP/FTP server).

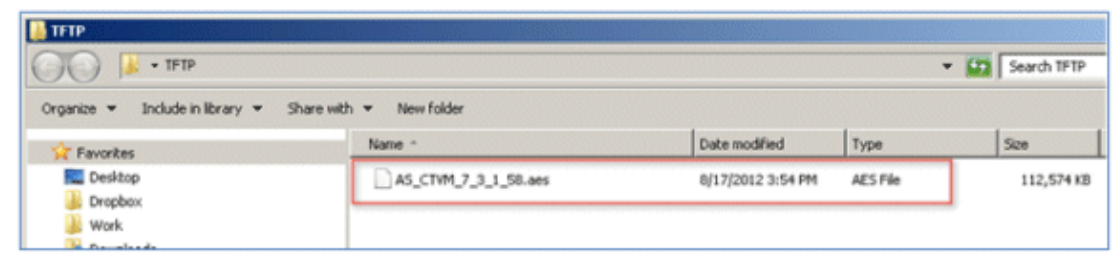

2. Just as for legacy controllers, go to the web GUI of the controller > **COMMANDS** > **Download File**. Select the File Type, Transfer Mode, IP Address, File Path, and File Name (.aes file). Click **Download** in order to start the process.

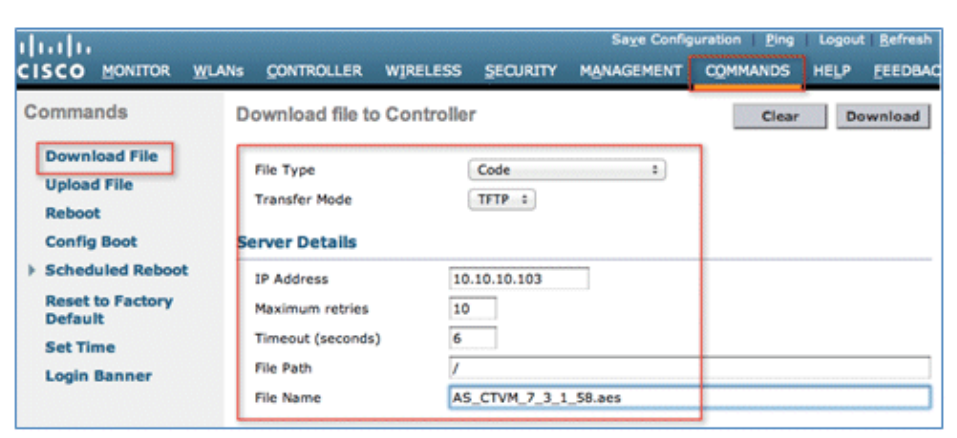

3. When the process has completed successfully, you are prompted to Reboot in order for the new software image to take effect. Click the link to the Reboot Page in order to continue.

| cisco                                                                           | MONITOR                                        | WLANS                                              | CONTROLLER                                        | WIRELESS                                          | SECURITY                                                           | Sa <u>x</u><br>MANAGEMENT                     | e Configuration<br>COMMANDS | Eing<br>HELP        | EEEDBACK |
|---------------------------------------------------------------------------------|------------------------------------------------|----------------------------------------------------|---------------------------------------------------|---------------------------------------------------|--------------------------------------------------------------------|-----------------------------------------------|-----------------------------|---------------------|----------|
| Commands                                                                        | Download                                       | d file to                                          | Controller                                        |                                                   |                                                                    |                                               |                             | Clear               | Download |
| Download File<br>Upload File<br>Reboot<br>Config Boot                           | File Type<br>Transfer I<br>Server De           | Mode<br>tails                                      |                                                   |                                                   | Code<br>TFTP :                                                     | 1                                             |                             |                     |          |
| Scheduled Reboot     Reset to Factory     Default     Set Time     Login Banner | IP Addres<br>Maximum<br>Timeout (<br>File Path | is<br>retries<br>(seconds)                         |                                                   | 10.1<br>10<br>6                                   | 0.10.103                                                           |                                               |                             |                     |          |
|                                                                                 | e trans<br>nioad t<br>Code to ta               | fer is succes<br>he image to<br>ske effect, you ne | AS_<br>asful.Reboo<br>APs befor<br>ed to reboot s | ot the con<br>re rebootin<br>stem. <u>Click H</u> | 58.aes<br>troller for up<br>ig to reduce i<br>ere to get redirecto | date to con<br>network do<br>ed to reboot pag | nplete<br>wntin             | .Optionally,<br>1e. |          |

4. Click Save and Reboot.

|                                                                             | <u>W</u> LANs                                                                  | CONTROLLER                                                                                                    | WIRELESS                                                                                      | SECURITY            | MANAGEM | Sa <u>v</u> e<br>ENT | Configuration | Ping<br>HELP | Logout <u>R</u> efresh<br><u>F</u> EEDBACK |
|-----------------------------------------------------------------------------|--------------------------------------------------------------------------------|----------------------------------------------------------------------------------------------------|-----------------------------------------------------------------------------------------------|---------------------|---------|----------------------|---------------|--------------|--------------------------------------------|
| System F                                                                    | Reboot                                                                         |                                                                                                    |                                                                                               |                     |         | Save                 | e and Reboot  | Reboo        | ot without Save                            |
| Warning:<br>changed a<br>Reboot" to<br>rebooted,<br>reboot the<br>Please be | The config<br>and not sate<br>save the<br>or click of<br>controlle<br>aware th | guration of the<br>wed yet. Click<br>changes befor<br>on "Reboot with<br>er without savir<br>at in either cas | controller is<br>on "Save and<br>re the contro<br>out Save" to<br>ng the chang<br>ie, all the | d<br>Iler is<br>es. |         |                      |               |              |                                            |
| connection<br>please log                                                    | ns will be<br>in again                                                         | lost. To regain<br>after the contr                                                                            | the connect<br>oller is reboo                                                                 | ion,<br>oted.       |         |                      |               |              |                                            |

5. Cisco Prime Infrastructure can also be useful for upgrading one virtual controller or many virtual controllers at the same time. Go to **Configure** > **Controllers**. Select (check box) one or more virtual controllers. Select **Download Software (TFTP)** from the command drop–down list. This example uses TFTP mode for image upgrade.

| ujuaja, Caso Pri       | me     |             |             |              |                       |                          | Virtuel Domein ROOT | -DOMAIN   YMX + D+                                                               |
|------------------------|--------|-------------|-------------|--------------|-----------------------|--------------------------|---------------------|----------------------------------------------------------------------------------|
| CISCO AMMAND           | ectore |             | 🟠 Home      | Monitor + Co | infigure * Services * | Reports * Administration |                     |                                                                                  |
| Controllers Controller | 3      |             |             |              |                       |                          |                     | <ul> <li> Select a command<br/>Add Controllers<br/>Remove Controllers</li> </ul> |
| 🖬 🍽 Address 🔺          |        | Device Name | Device Type | Location     | SW Version            | Mobility Group Name      | Reachability Statu  | Bulk Update Controllers<br>Reboot Controllers                                    |
| € 10.10.11.5           | đ      | SiteA-vWLC  | VWLC        |              | 7.3.1.57              | rfsitea                  | Reachable           | President Software (1978)                                                        |
| gf 10.10.21.5          | ø      | Stell-vWLC  | VWLC        |              | 7.3.1.57              | rfsibeb                  | Reschable           | Download Software/TP).                                                           |
| gf 10.10.31.5          | ø      | SiteC-vWLC  | VWLC        |              | 7.3.1.57              | rfsitec                  | Reschable           | Download IDS Signatures<br>Download Customized WebAuth                           |
| -                      |        |             |             |              |                       |                          |                     | Download Vendor Device Certificate<br>Download Vendor CA Certificate             |

6. Provide the Download Type, TFTP server (new if using external), IP Address, File Path, and Server File Name (which is the .aes file type). Click **Download**.

| Download Software to<br>Configure > Controllers > Down | Controller<br>nload Software to Controller |  |  |  |  |
|--------------------------------------------------------|--------------------------------------------|--|--|--|--|
| OSome TFTP servers may                                 | not support files larger than 32 MB.       |  |  |  |  |
| Controller IP Address                                  | Current Software Version                   |  |  |  |  |
| 10.10.11.5                                             | 7.3.1.57                                   |  |  |  |  |
| 10.10.21.5                                             | 7.3.1.57                                   |  |  |  |  |
| 10.10.31.5                                             | 7.3.1.57                                   |  |  |  |  |
| ownload Type                                           |                                            |  |  |  |  |
| Download Type 🕖                                        | © Scheduled                                |  |  |  |  |
| TFTP Servers                                           | ○ Local machine © TETP server              |  |  |  |  |
| Server Name                                            | New   External TFTP Server                 |  |  |  |  |
| Server IP Address                                      | 10.10.10.103                               |  |  |  |  |
| Maximum Retries 10                                     |                                            |  |  |  |  |
| Timeout 6 (secs)                                       |                                            |  |  |  |  |
| File Path                                              |                                            |  |  |  |  |
| Server File Name                                       | AS_CTVM_7_3_1_58.aes                       |  |  |  |  |
| Download Cancel                                        |                                            |  |  |  |  |

7. This screen is an example of the AES image being transferred to the virtual controllers:

| 🔖 Títpd32 by Ph. Jounin                |         | _ 🗆 ×    |
|----------------------------------------|---------|----------|
| Current Directory C:\Users\ \Desktop\T | FTP 🔻   | Browse   |
| Server interfaces 10.10.103            | *       | Show Dir |
| Tftp Server Log viewer                 |         |          |
| 🗞 \AS_CTVM_7_3_1_58.aes to 10.10.1 🗙   | me pro  | gress    |
| File size : 115275504                  | 45 1    | 2% 1/    |
| 14242304 Bytes sent 890144 Bytes/sec   | 45 1    | 3% 1     |
|                                        | 45 1    | 24 14    |
| 🗞 \AS_CTVM_7_3_1_50.aes to 10.10.2 🗙   |         |          |
| File size : 115275504                  |         |          |
| 15194112 Bytes sent 949632 Bytes/sec   |         |          |
|                                        |         |          |
| No. 10.10.3 X                          |         |          |
| File size : 115275504                  |         | <u> </u> |
| 14968320 Bytes sent 935520 Bytes/sec   |         |          |
|                                        | 31 1020 | Help     |
|                                        |         |          |

8. Cisco Prime Infrastructure will update the status until the software has transferred successfully.

| Controller IP Address | Current Software Version | Operation Status     | Details                                                                                                    |
|-----------------------|--------------------------|----------------------|----------------------------------------------------------------------------------------------------|
| 10.10.31.5            | 7.3.1.57                 | TRANSPER_SUCCESSPUL  | TFTP File transfer is successful. Reboot the controller for update to complete. Optionally, pre-download the image to APs before rebooting to reduce network downtime. |
| 10.10.21.5            | 7.3.1.57                 | TRANSPER_SUCCESSFUL  | TFTP File transfer is successful. Reboot the controller for update to complete. Optionally, pre-download the image to APs before rebooting to reduce network downtime. |
| 10.10.11.5            | 7.3.1.57                 | TRANSFER_SLICCESSFUL | TFTP File transfer is successful. Reboot the controller for update to complete. Optionally, pre-download the image to APs before rebooting to reduce network downtime. |

9. Similar to the experience directly from the controller, a reboot is required when the transfer is complete. In Cisco Prime Infrastructure, go to **Configure** > **Controllers**, and select the virtual controller(s). Select **Reboot Controllers** from the Select a command... drop–down list.

|      | duale. Once Pri      | me.    |             |                |             |                   |                        | In the statement have | contract of the CO-                                         |                |
|------|----------------------|--------|-------------|----------------|-------------|-------------------|------------------------|-----------------------|-------------------------------------------------------------|----------------|
|      | Cisco Infrastr       | ucture |             | 1 Home Monitor | Configure * | Services * Report | s * Administration   * |                       |                                                             | P 0 0 0        |
| Cort | ntrollers Controller | 1      |             |                |             |                   |                        |                       | ✓ Select a command<br>Add Controllers<br>Remove Controllers |                |
| R    | IP Address           |        | Device Name | Device Type    | Location    | SW Version        | Nobility Group Name    | Reachability Stat     | Bulk Update Controllers<br>Reboot Controllers               | -              |
| 12   | 10.10.31.5           | tP     | SHC-WLC     | VWLC           |             | 7.3.1.57          | rfsitec                | Reachable             | Desciond Subscraft TITE                                     | Xereix #       |
| a.   | 10.10.21.5           | ø      | Stell-witC  | VHLC           |             | 7.3.1.57          | rhiteb                 | Reachable             | Download Software(FTP)                                      | and the second |
| æ    | 10.10.11.5           | ø      | SteA-vWLC   | VHLC           |             | 7.3.1.57          | rfaitea                | Reachable             | Download IDS Signatures<br>Download Customized WebAuth      | sterior.       |
| -    |                      |        |             |                |             |                   |                        |                       | Download Vendor Device Certificate                          |                |

10. Cisco Prime Infrastructure will prompt for reboot parameters such as save configuration, and so forth. Click **OK**.

| Reboot Controllers<br>Configure > Controllers > Reboot Controllers |          |  |  |  |  |  |
|--------------------------------------------------------------------|----------|--|--|--|--|--|
| Reboot Controllers                                                 | _        |  |  |  |  |  |
| Save Config to Flash                                               | 2        |  |  |  |  |  |
| Reboot APs                                                         |          |  |  |  |  |  |
| Swap AP Image                                                      | ⊖Yes ⊛No |  |  |  |  |  |
| OK Cancel                                                          |          |  |  |  |  |  |

11. Cisco Prime Infrastructure will notify the administrator that the virtual controllers are being rebooted.

| Reboot Controllers                                                                              |
|-------------------------------------------------------------------------------------------------|
| Configure > Controllers > Reboot Controllers                                                    |
|                                                                                                 |
|                                                                                                 |
| Please wait                                                                                     |
| Please walt                                                                                     |
| NCS is rebooting controllers with selected configurations. This operation may take a long time. |
|                                                                                                 |
| • • • • •                                                                                       |
|                                                                                                 |
|                                                                                                 |

12. When complete, Cisco Prime Infrastructure will provide the results of the process.

| Reboot Controllers Result<br>Configure > Controllers > Reboot Controllers Result |                   |                      |            |               |  |  |  |
|----------------------------------------------------------------------------------|-------------------|----------------------|------------|---------------|--|--|--|
| IP Address                                                                       | Reboot Controller | Save Config to Flash | Reboot APs | Swap AP Image |  |  |  |
| 10.10.31.5                                                                       | ×                 | ¥                    | ×          | ×             |  |  |  |
| 10.10.21.5                                                                       | ¥                 | ¥                    | ×          | ×             |  |  |  |
| 10.10.11.5                                                                       | ¥                 | ¥                    | ×          | ×             |  |  |  |

### Troubleshooting

#### **AP Considerations**

Known Issue: AP(s) not joining vWLC – The AP must get the hash entry from a legacy controller before it joins a vWLC.

- An AP must be at software version 7.3.1.35 and above to successfully join a virtual controller. Virtual controllers use SSC in order to validate an AP before joining.
- An AP at version 7.3 can validate the SSC certificate provided by the virtual controller.
- After successful certificate validation, an AP will check the hash key of the virtual controller in the list of stored keys in flash. If it matches the stored hash, validation is passed and the AP moves to the RUN state. If hash validation fails, it will disconnect from the controller and restart the discovery process.

- The hash validation, which is an extra authorization step, will be performed only if the AP is joining a virtual controller. There will be a knob to turn on/off hash key validation.
- By default, hash validation is enabled, which means that the AP needs to have the virtual controller hash key in its flash before it can successfully complete association with the virtual controller. If the knob is turned off, the AP will bypass the hash validation and move directly to the RUN state.
- The hash key can be configured in the controller mobility configurations, which gets pushed to all the APs which are joined. The AP will save this configuration until it successfully associates to another controller. After which, it inherits the hash key configuration from the new controller.
- Typically, APs can join a traditional controller, download the hash keys, and then join a virtual controller. However, if it is joined to a traditional controller, the hash validation knob can be turned off and it can join any virtual controller. The administrator can decide to keep the knob on or off

This information is captured in Cisco bug ID CSCua55382.

#### **Exceptions:**

- If the AP does not have any hash key in its flash, it will bypass the hash validation, assuming that it is a first time installation.
  - In this case, the hash validation is bypassed irrespective of whether the hash validation knob is on/off.
  - Once it successfully joins the controller, it will inherit the mobility group member hash configuration (if configured in the controller). After which, it can join a virtual controller only if it has a hash key entry in its database.
- Clearing the AP configuration from the controller or on the AP console will result in the erasing of all the hash keys. After which, the AP joins the virtual controller as if it is a first time installation.
  - ♦ AP> test capwap erase
  - ♦ AP> test capwap restart

#### **Time is Incorrect**

• At initial install, it is possible that the time may be skewed or not properly synced. As a result, the AP may not be able to join properly. In this instance, check the SSC validity time stamp in order to ensure that it is correct. NTP is always recommended going forward.

```
(Cisco Controller) >show certificate ssc
SSC Hash validation..... Enabled.
SSC Device Certificate details:
Subject Name :
   C=US, ST=California, L=San Jose, O=Cisco Virtual Wireless LAN Controller,
   CN=DEVICE=vWLC=AIR=CTVM=K9=000C29085BB8, MAILTO=support@vwlc.com
Validity :
        Start : 2012 Jun 8th, 17:52:46 GMT
        End : 2022 Apr 17th, 17:52:46 GMT
HasbdWbbf60436202e830802be1e8931d539b67b2537
```

#### SSC Hash

• The AP is a new AP with 7.3 and does NOT have hash can join virtual WLC readily:

- The AP may have an older SSC hash, either from an old installation or joining other controllers. It is possible to configure the WLC to not validate SSC, allow APs to join the vWLC, then re–enabling the validation again.
- (Cisco Controller) >configure certificate ssc hash validation disable
   Perform the test capwap <erase/restart> command in order to clear AP capwap settings and initiate join process.

```
APf866.f267.67af#test capwap erase
APf866.f267.67af#test capwap restart
restart capwap
APf866.f267.67af#
*Jun 9 12:27:22.469: %DTLS-5-SEND_ALERT: Send FATAL : Close notify Alert to
  10.10.11.20:5246
*Jun 9 12:27:22.525: %WIDS-6-DISABLED: IDS Signature is removed and disabled.
*Jun 9 12:27:22.529: %LWAPP-3-CLIENTERRORLOG: LWAPP LED Init: incorrect led
  state 255
*Jun 9 12:27:22.897: Starting Ethernet promiscuous mode
*Jun 9 12:27:32.903: %CAPWAP-3-ERRORLOG: Go join a capwap controller
     9 12:27:23.000: %CAPWAP-5-DTLSREQSEND: DTLS connection request sent
  peer_ip: 10.10.11.20 peer_port: 5246
*Jun 9 12:27:23.276: %CAPWAP-5-DTLSREQSUCC: DTLS connection created
   successfully peer_ip: 10.10.11.20 peer_port: 5246
*Jun 9 12:27:23.276: %CAPWAP-5-SENDJOIN: sending Join Request to 10.10.11.20
```

As part of the mobility configuration, if there is a virtual controller in the network, the administrator needs to add a hash key of the virtual controller in all the peer controllers. If adding another peer controller, the consideration is to add the hash (shown in the SSC output above) to the mobility group member.

```
(Cisco Controller) >config mobility group member add 10.10.11.30
(Cisco Controller) >config mobility group member hash 10.10.11.30
bd7bb60436202e830802be1e8931d539b67b2537
```

### **Related Information**

- FlexConnect Feature Matrix
- Cisco LAP Documentation
- Flex 7500 Wireless Branch Controller Deployment Guide
- Technical Support & Documentation Cisco Systems

Contacts & Feedback  $|\, Help\,|\, Site\, Map$ 

© 2012 – 2013 Cisco Systems, Inc. All rights reserved. Terms & Conditions | Privacy Statement | Cookie Policy | Trademarks of Cisco Systems, Inc.

Updated: Sep 04, 2012

Document ID: 113677